## Szczegółowa instrukcja obsługi – funkcjonalność płatności elektronicznych z wykorzystaniem platformy Przelewy24

✓ Aby dokonać zapłaty, po uruchomieniu aplikacji IC Katalog, należy kliknąć w ikonę "Faktury i rozrachunki"

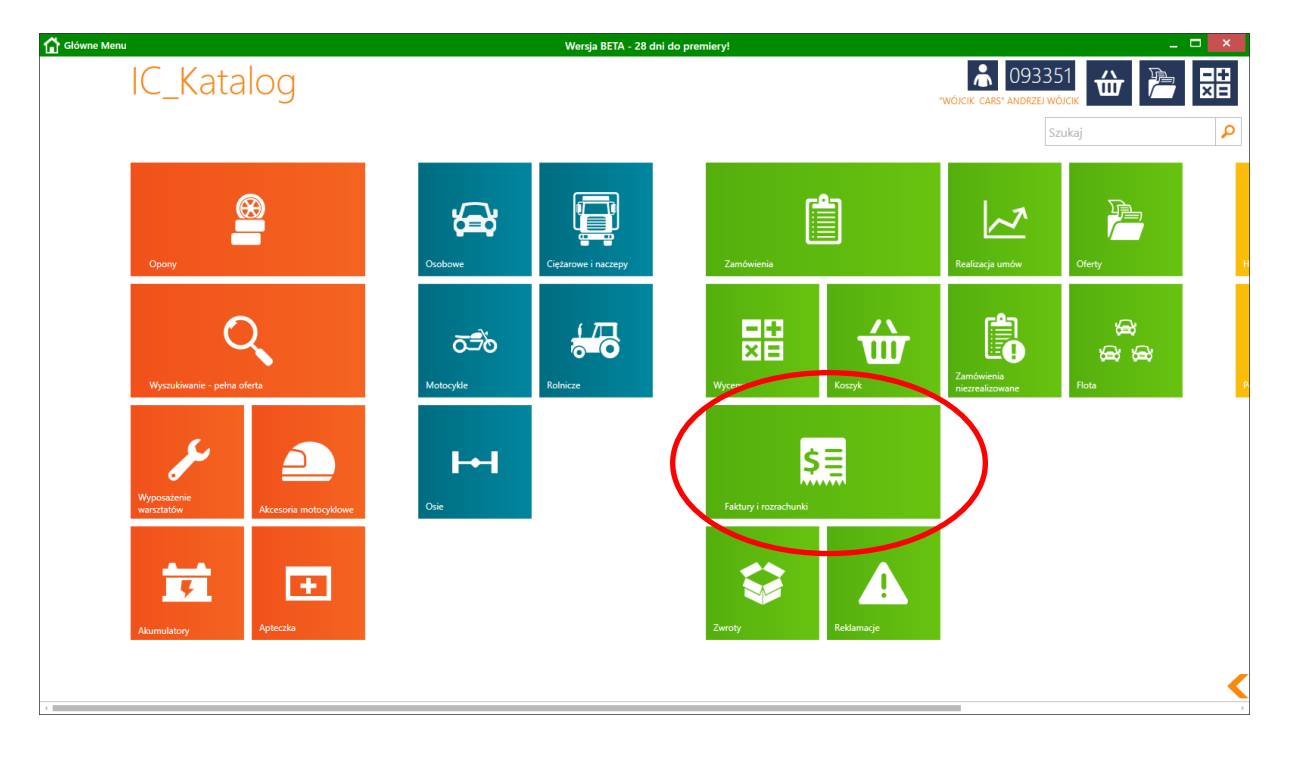

## Pojawi się okno dokumentów

| Główne Menu      |                   |         |              |                             | Wersja BETA - 28 di                  | ni do premiery!     |            |        |            |           |            | _ 🗆 ×                        |
|------------------|-------------------|---------|--------------|-----------------------------|--------------------------------------|---------------------|------------|--------|------------|-----------|------------|------------------------------|
| €                | Faktury           |         |              |                             |                                      |                     |            |        |            |           | ŵ          |                              |
|                  | Szukaj            |         | Data<br>2014 | od Data do<br>4-12-01 2014- | 12-04                                |                     |            | •      |            |           | Ma<br>0,00 | Winien Saldo<br>37,70 -37,70 |
|                  | NUMER             | PŁATNIK | ODBIORCA     | DATA 👻                      | RODZAJ DOKUMENTU<br>RODZAJ PŁATNOŚCI | PŁATNOŚĆ            | NETTO      | BRUTTO | ZAPŁACONO  | POZOSTAŁO | WALUTA     | ZAPŁAĆ                       |
|                  | 074021/CZO1/14/F  | 093351  | 093351       | 2014-12-04                  | FAKTURA VAT<br>PRZELEW               | 2014-12-11          | 13,16      | 16,19  | 0,00       | 16,19     | PLN        | Î                            |
|                  | 074020/CZO1/14/F  | 093351  | 093351       | 2014-12-04                  | FAKTURA VAT<br>PRZELEW               | 2014-12-11          | 1,76       | 2,16   | 0,00       | 2,16      | PLN        |                              |
|                  | 074019/CZO1/14/F  | 093351  | 093351       | 2014-12-04                  | FAKTURA VAT<br>PRZELEW               | 2014-12-11          | 10,47      | 12,88  | 0,00       | 12,88     | PLN        |                              |
| େ                | 074018/CZO1/14/F  | 093351  | 093351       | 2014-12-04                  | FAKTURA VAT<br>PRZELEW               | 2014-12-11          | 1,76       | 2,16   | 0,00       | 2,16      | PLN        |                              |
| Odśwież          | 221200034         | 093351  |              | 2014-12-04                  | UKR<br>NIEZNANY                      | 2014-12-18          | 0,00       | 1,23   | 0,00       | 1,23      | PLN        |                              |
|                  | 221200032         | 093351  |              | 2014-12-04                  | UKR<br>NIEZNANY                      | 2014-12-18          | 0,00       | 1,23   | 0,00       | 1,23      | PLN        |                              |
| Niezapłacone     |                   |         |              |                             |                                      |                     |            |        | 523,89     | 37,70     | PLN        | -                            |
| Zapłać           | Pozycje dokumentu | J       |              |                             |                                      | Płatności           |            |        |            |           |            |                              |
|                  | LP.               |         | INDEKS       |                             | ILOŚĆ                                |                     |            |        |            |           |            | *                            |
| Płatności online |                   |         |              |                             | <b>^</b>                             |                     |            |        | Brak wpłat |           |            |                              |
| Pozycje          |                   |         |              |                             |                                      |                     |            |        |            |           |            | ~                            |
|                  |                   |         |              |                             |                                      | Informacia o plator | sci online |        |            |           | Kwa        | a do zapłaty online          |
| Drukuj           |                   |         |              |                             | ~                                    |                     |            |        |            |           |            | 0,00                         |

Przy takim, standardowym ustawieniu okna widoczne są wszystkie dokumenty (niezależnie od ich salda) z miesiąca bieżącego.

✓ Aby wyświetlić tylko nierozliczone dokumenty należy kliknąć w ikonę "Niezapłacone"

| Główne Menu      |                   |         |                |                              | Wersja BETA - 28 di                  | ni do premiery!   |            |        |            |           |            | _ 🗆 ×                        |
|------------------|-------------------|---------|----------------|------------------------------|--------------------------------------|-------------------|------------|--------|------------|-----------|------------|------------------------------|
| ¢                | Faktury           |         |                |                              |                                      |                   |            |        |            |           | 嵌          |                              |
|                  | Szukaj            |         | Data (<br>2014 | bd Data do<br>I-12-01 2014-1 | 12-04                                |                   |            |        |            |           | Ma<br>0,00 | Winien Saldo<br>37,70 -37,70 |
|                  | NUMER             | PŁATNIK | ODBIORCA       | DATA -                       | RODZAJ DOKUMENTU<br>RODZAJ PŁATNOŚCI | PŁATNOŚĆ          | NETTO      | BRUTTO | ZAPŁACONO  | POZOSTAŁO | WALUTA     | ZAPŁAĆ                       |
|                  | 074021/CZO1/14/F  | 093351  | 093351         | 2014-12-04                   | FAKTURA VAT<br>PRZELEW               | 2014-12-11        | 13,16      | 16,19  | 0,00       | 16,19     | PLN        | Î                            |
|                  | 074020/CZO1/14/F  | 093351  | 093351         | 2014-12-04                   | FAKTURA VAT<br>PRZELEW               | 2014-12-11        | 1,76       | 2,16   | 0,00       | 2,16      | PLN        |                              |
|                  | 074019/CZO1/14/F  | 093351  | 093351         | 2014-12-04                   | FAKTURA VAT<br>PRZELEW               | 2014-12-11        | 10,47      | 12,88  | 0,00       | 12,88     | PLN        |                              |
| Ø                | 074018/CZO1/14/F  | 093351  | 093351         | 2014-12-04                   | FAKTURA VAT<br>PRZELEW               | 2014-12-11        | 1,76       | 2,16   | 0,00       | 2,16      | PLN        |                              |
| Š                | 221200034         | 093351  |                | 2014-12-04                   | UKR<br>NIEZNANY                      | 2014-12-18        | 0,00       | 1,23   | 0,00       | 1,23      | PLN        |                              |
|                  | 221200032         | 093351  |                | 2014-12-04                   | UKR<br>NIEZNANY                      | 2014-12-18        | 0,00       | 1,23   | 0,00       | 1,23      | PLN        |                              |
| Niezapłacone     |                   |         |                |                              |                                      |                   |            |        | 523,89     | 37,70     | PLN        |                              |
| Zapłać           | Pozycje dokumentu |         |                |                              |                                      | Płatności         |            |        |            |           |            |                              |
| <b></b>          | LP.               | 1       | NDEKS          |                              | ILOŚĆ                                |                   |            |        |            |           |            | -                            |
| Płatności online |                   |         |                |                              | *                                    |                   |            |        | Brak wpłat |           |            |                              |
| Pozycje          |                   |         |                |                              |                                      |                   |            |        |            |           |            | ~                            |
| A                |                   |         |                |                              |                                      |                   | fri online |        |            |           |            |                              |
| Drukuj           |                   |         |                |                              | ~                                    | mormacja o pratno | su onine   |        |            |           | KWG        | 0,00                         |
|                  |                   |         |                |                              |                                      |                   |            |        |            |           |            |                              |

Pojawią się wszystkie dokumenty niezapłacone lub częściowo zapłacone niezależnie od ich daty wystawienia.

| Menu |                                           |         |          |            | Wersja BETA - 17 dr                  | i do premiery!      |             |        |            |           |            |                       |
|------|-------------------------------------------|---------|----------|------------|--------------------------------------|---------------------|-------------|--------|------------|-----------|------------|-----------------------|
|      | Faktury                                   |         |          |            |                                      |                     |             |        |            |           | ŵ          | ×                     |
|      | Szukaj                                    |         |          |            |                                      |                     |             |        |            |           | Ma<br>0,00 | Winien Sa<br>17,44 -1 |
|      | NUMER                                     | PŁATNIK | ODBIORCA | DATA 👻     | RODZAJ DOKUMENTU<br>RODZAJ PŁATNOŚCI | PŁATNOŚĆ            | NETTO       | BRUTTO | ZAPŁACONO  | POZOSTAŁO | WALUTA     | ZAPŁAĆ                |
|      | 076210/CZO1/14/F                          | 093351  | 093351   | 2014-12-15 | FAKTURA VAT<br>PRZELEW               | 2014-12-22          | 9,36        | 11,51  | 0,00       | 11,51     | PLN        |                       |
|      | 076209/CZO1/14/F                          | 093351  | 093351   | 2014-12-15 | FAKTURA VAT<br>PRZELEW               | 2014-12-22          | 8,46        | 10,41  | 0,00       | 10,41     | PLN        |                       |
|      | 076208/CZO1/14/F                          | 093351  | 093351   | 2014-12-15 | FAKTURA VAT<br>PRZELEW               | 2014-12-22          | 8,46        | 10,41  | 0,00       | 10,41     | PLN        |                       |
|      | 013827/CZO1/14/F                          | 093351  | 093351   | 2014-12-10 | KOREKTA - FAKTURA VAT<br>PRZELEW     | 2014-12-17          | -1,76       | -2,16  | -0,50      | -1,66     | PLN        |                       |
|      | 013826/CZO1/14/F                          | 093351  | 093351   | 2014-12-10 | KOREKTA - FAKTURA VAT<br>PRZELEW     | 2014-12-17          | -1,76       | -2,16  | -0,50      | -1,66     | PLN        |                       |
|      | 013824/CZO1/14/F                          | 093351  | 093351   | 2014-12-10 | KOREKTA - FAKTURA VAT<br>PRZELEW     | 2014-12-17          | -13,16      | -16,19 | -4,00      | -12,19    | PLN        |                       |
|      |                                           |         |          |            |                                      |                     |             |        | -4,39      | 17,44     | PLN        |                       |
|      | Pozycje dokumentu                         | L       |          |            |                                      | Płatności           |             |        |            |           |            |                       |
|      | LP.                                       | 1       | INDEKS   |            | ILOŚĆ                                |                     |             |        |            |           |            |                       |
| ine  | 1 JD5375<br>Uszczelka kolektora ssącego p |         |          |            | 1                                    |                     |             |        | Brak wpłat |           |            |                       |
|      |                                           |         |          |            |                                      |                     |             |        |            |           |            |                       |
|      |                                           |         |          |            |                                      | Informacja o płatno | ości online |        |            |           | Kwot       | a do zapłaty          |

UWAGA!!! Zapłaty za faktury można dokonać tylko z poziomu "Płatnika". Kontrahent posiadający zarejestrowanych w Inter Cars odbiorców musi przejść na poziom Płatnika na oknie Faktur.

 ✓ Aby wybrać dokument do zapłaty należy w kolumnie "ZAPŁAĆ" zaznaczyć check-box przy dokumencie

| wne Men           | u                                         |         |          |            | Wersja BETA - 17 dr                  | ni do premiery!     |             |        |            |           |            |                         |
|-------------------|-------------------------------------------|---------|----------|------------|--------------------------------------|---------------------|-------------|--------|------------|-----------|------------|-------------------------|
| Ð                 | Faktury                                   |         |          |            |                                      |                     |             |        |            |           | ŵ          |                         |
|                   | Szukaj                                    |         |          |            |                                      |                     |             |        |            |           | Ma<br>0,00 | Winien Sak<br>17,44 -17 |
|                   | NUMER                                     | PŁATNIK | ODBIORCA | DATA 👻     | RODZAJ DOKUMENTU<br>RODZAJ PŁATNOŚCI | PŁATNOŚĆ            | NETTO       | BRUTTO | ZAPŁACONO  | POZOSTAŁO | WALUTA     | APEAC                   |
|                   | 076210/CZO1/14/F                          | 093351  | 093351   | 2014-12-15 | FAKTURA VAT<br>PRZELEW               | 2014-12-22          | 9,36        | 11,51  | 0,00       | 11,51     | PLN        | $\checkmark$            |
|                   | 076209/CZO1/14/F                          | 093351  | 093351   | 2014-12-15 | FAKTURA VAT<br>PRZELEW               | 2014-12-22          | 8,46        | 10,41  | 0,00       | 10,41     | PLN        |                         |
|                   | 076208/CZO1/14/F                          | 093351  | 093351   | 2014-12-15 | FAKTURA VAT<br>PRZELEW               | 2014-12-22          | 8,46        | 10,41  | 0,00       | 10,41     | PLN        |                         |
| 3)                | 013827/CZO1/14/F                          | 093351  | 093351   | 2014-12-10 | KOREKTA - FAKTURA VAT<br>PRZELEW     | 2014-12-17          | -1,76       | -2,16  | -0,50      | -1,66     | PLN        |                         |
| śwież             | 013826/CZO1/14/F                          | 093351  | 093351   | 2014-12-10 | KOREKTA - FAKTURA VAT<br>PRZELEW     | 2014-12-17          | -1,76       | -2,16  | -0,50      | -1,66     | PLN        |                         |
|                   | 013824/CZO1/14/F                          | 093351  | 093351   | 2014-12-10 | KOREKTA - FAKTURA VAT<br>PRZELEW     | 2014-12-17          | -13,16      | -16,19 | -4,00      | -12,19    | PLN        |                         |
| ystkie            |                                           |         |          |            |                                      |                     |             |        | -4,39      | 17,44     | PLN        |                         |
| płać              | Pozycje dokumenti                         | J       |          |            |                                      | Płatności           |             |        |            |           |            |                         |
|                   | LP.                                       |         | INDEKS   |            | ILOŚĆ                                |                     |             |        |            |           |            |                         |
| ici online        | 1 JD5375<br>Uszczetka kolektora ssącego p |         |          |            | 1                                    |                     |             |        | Brak wpłat |           |            |                         |
| <b>B</b><br>tvcie |                                           |         |          |            |                                      |                     |             |        |            |           |            |                         |
| Ð                 |                                           |         |          |            |                                      |                     |             |        |            |           |            |                         |
| <b>ピ</b>          |                                           |         |          |            |                                      | Informacja o płatno | ości online |        |            |           | Kwo        | ta do zapłaty .         |

 Aby dokonać zapłaty za większą ilość dokumentów należy ustawić się na kolejnym dokumencie i ponownie kliknąć w check-box "ZAPŁAĆ"

| ne Men | u                                           |         |          |            | Wersja BETA - 17 dr                  | ni do premiery!     |             |        |            | _         |                | _ □                          |
|--------|---------------------------------------------|---------|----------|------------|--------------------------------------|---------------------|-------------|--------|------------|-----------|----------------|------------------------------|
| )      | Faktury                                     |         |          |            |                                      |                     |             |        |            |           | <b>ŵ</b>       |                              |
|        | Szukaj                                      |         |          |            |                                      |                     |             |        |            |           | Ma (<br>0,00 1 | Vinien Sa<br>1 <b>7,44</b> - |
|        | NUMER                                       | PŁATNIK | ODBIORCA | DATA       | RODZAJ DOKUMENTU<br>RODZAJ PŁATNOŚCI | PŁATNOŚĆ            | NETTO       | BRUTTO | ZAPŁACONO  | POZOSTAŁO | WALUTA         | ZAPŁA                        |
|        | 076210/CZO1/14/F                            | 093351  | 093351   | 2014-12-15 | FAKTURA VAT<br>PRZELEW               | 2014-12-22          | 9,36        | 11,51  | 0,00       | 11,51     | PLN            | $\checkmark$                 |
|        | 076209/CZO1/14/F                            |         |          |            | FAKTURA VAT<br>PRZELEW               |                     | 8,46        |        |            |           | PLN            | $\checkmark$                 |
|        | 076208/CZO1/14/F                            | 093351  | 093351   | 2014-12-15 | FAKTURA VAT<br>PRZELEW               | 2014-12-22          | 8,46        | 10,41  | 0,00       | 10,41     | PLN            |                              |
|        | 013827/CZO1/14/F                            | 093351  | 093351   | 2014-12-10 | KOREKTA - FAKTURA VAT<br>PRZELEW     | 2014-12-17          | -1,76       | -2,16  | -0,50      | -1,66     | PLN            |                              |
|        | 013826/CZO1/14/F                            | 093351  | 093351   | 2014-12-10 | KOREKTA - FAKTURA VAT<br>PRZELEW     | 2014-12-17          | -1,76       | -2,16  | -0,50      | -1,66     | PLN            |                              |
|        | 013824/CZO1/14/F                            | 093351  | 093351   | 2014-12-10 | KOREKTA - FAKTURA VAT<br>PRZELEW     | 2014-12-17          | -13,16      | -16,19 | -4,00      | -12,19    | PLN            |                              |
| ie     |                                             |         |          |            |                                      |                     |             |        | -4,39      | 17,44     | PLN            |                              |
|        | Pozycje dokumentu                           | L       |          |            |                                      | Płatności           |             |        |            |           |                |                              |
|        | LP.                                         |         | INDEKS   |            | ILOŚĆ                                |                     |             |        |            |           |                |                              |
| nline  | 1 EL375160<br>Uszczelka kolektora ssącego n |         |          |            | 1                                    |                     |             |        | Brak wpłat |           |                |                              |
| )      |                                             |         |          |            |                                      |                     |             |        |            |           |                |                              |
|        |                                             |         |          |            |                                      |                     |             |        |            |           |                |                              |
| /      |                                             |         |          |            |                                      | Informacja o płatno | iści online |        |            |           | Kwota          | / do zapłatj                 |

UWAGA!! Od wartości zapłaty można odliczyć również wartość korekty. Operację tą można wykonać tylko w przypadku jeżeli zwrotu towaru dokonano do uprzednio zapłaconej faktury.

| r on coor y                                 |         |          |            |                                      |                     |            |        |            |           |            | _       |
|---------------------------------------------|---------|----------|------------|--------------------------------------|---------------------|------------|--------|------------|-----------|------------|---------|
| Szukaj                                      |         |          |            |                                      |                     |            |        |            |           | ма<br>0,00 | Winier  |
| NUMER                                       | PŁATNIK | ODBIORCA | DATA -     | RODZAJ DOKUMENTU<br>RODZAJ PŁATNOŚCI | PŁATNOŚĆ            | NETTO      | BRUTTO | ZAPŁACONO  | POZOSTAŁO | WALUTA     | ZA      |
| 076209/CZO1/14/F                            | 093351  | 093351   | 2014-12-15 | FAKTURA VAT<br>PRZELEW               | 2014-12-22          | 8,46       | 10,41  | 0,00       | 10,41     | PLN        |         |
| 076208/CZO1/14/F                            |         |          |            | FAKTURA VAT<br>PRZELEW               |                     | 8,46       |        |            |           |            | •       |
| 013827/CZO1/14/F                            | 093351  | 093351   | 2014-12-10 | KOREKTA - FAKTURA VAT<br>PRZELEW     | 2014-12-17          | -1,76      | -2,16  | -0,50      | -1,66     | PLN        | Ŀ       |
| 013826/CZO1/14/F                            | 093351  | 093351   | 2014-12-10 | KOREKTA - FAKTURA VAT<br>PRZELEW     | 2014-12-17          | -1,76      | -2,16  | -0,50      | -1,66     | PLN        |         |
| 013824/CZO1/14/F                            | 093351  | 093351   | 2014-12-10 | KOREKTA - FAKTURA VAT<br>PRZELEW     | 2014-12-17          | -13,16     | -16,19 | -4,00      | -12,19    | PLN        |         |
| 221200035                                   | 093351  |          | 2014-12-04 | UKR<br>NIEZNANY                      | 2014-12-18          | 0,00       | 1,23   | 0,61       | 0,62      | PLN        |         |
|                                             |         |          |            |                                      |                     |            |        | -4,39      | 17,44     | PLN        |         |
| Pozycje dokument                            | u       |          |            |                                      | Płatności           |            |        |            |           |            |         |
| LP.                                         |         | INDEKS   |            | ILOŚĆ                                |                     |            |        |            |           |            |         |
| e 1 EL375160<br>Uszczelka kolektora ssącego |         |          |            | 1                                    |                     |            |        | Brak wpłat |           |            |         |
|                                             |         |          |            |                                      |                     |            |        |            |           |            |         |
|                                             |         |          |            |                                      | Informacja o płatno | ści online |        |            |           | Kwot       | ta do z |

Od wartości zapłaty można odliczyć również wartość nadpłaty na fakturze.

 ✓ Wartość wybranych pozycji do zapłaty można zweryfikować w prawym dolnym rogu okna faktur

|                   |                                                                                                    |                                                                                                    |                                                                                                    | Wersja BETA - 17 dr                                                                                                    | ni do premiery!                                                                                                    |                                                                                                    | _                                                                                                    |                                                                                                    |                                                                                                    |                                                                                                    | _ 🗆 ×                                                                                                    |
|-------------------|----------------------------------------------------------------------------------------------------|----------------------------------------------------------------------------------------------------|----------------------------------------------------------------------------------------------------|----------------------------------------------------------------------------------------------------|----------------------------------------------------------------------------------------------------|----------------------------------------------------------------------------------------------------|----------------------------------------------------------------------------------------------------|----------------------------------------------------------------------------------------------------|----------------------------------------------------------------------------------------------------|----------------------------------------------------------------------------------------------------|----------------------------------------------------------------------------------------------------|
| Faktury           |                                                                                                    |                                                                                                    |                                                                                                    |                                                                                                    |                                                                                                    |                                                                                                    |                                                                                                    |                                                                                                    |                                                                                                    | ŵ                                                                                                    |                                                                                                    |
| Szukaj            |                                                                                                    |                                                                                                    |                                                                                                    |                                                                                                    |                                                                                                    |                                                                                                    |                                                                                                    |                                                                                                    |                                                                                                    | Ma<br>0,00                                                                                                    | Winien Saldo<br>17,44 -17,4                                                                                                    |
| NUMER             | PŁATNIK                                                                                                    | ODBIORCA                                                                                                    | DATA ~                                                                                                    | RODZAJ DOKUMENTU<br>RODZAJ PŁATNOŚCI                                                                                                    | PŁATNOŚĆ                                                                                                    | NETTO                                                                                                    | BRUTTO                                                                                                    | ZAPŁACONO                                                                                                    | POZOSTAŁO                                                                                                    | WALUTA                                                                                                    | ZAPŁAĆ                                                                                                    |
| 076209/CZO1/14/F  | 093351                                                                                                    | 093351                                                                                                    | 2014-12-15                                                                                                    | FAKTURA VAT<br>PRZELEW                                                                                                    | 2014-12-22                                                                                                    | 8,46                                                                                                    | 10,41                                                                                                    | 0,00                                                                                                    | 10,41                                                                                                    | PLN                                                                                                    |                                                                                                    |
| 076208/CZO1/14/F  |                                                                                                    |                                                                                                    |                                                                                                    | FAKTURA VAT<br>PRZELEW                                                                                                    |                                                                                                    | 8,46                                                                                                    |                                                                                                    |                                                                                                    |                                                                                                    |                                                                                                    |                                                                                                    |
| 013827/CZO1/14/F  | 093351                                                                                                    | 093351                                                                                                    | 2014-12-10                                                                                                    | KOREKTA - FAKTURA VAT<br>PRZELEW                                                                                                    | 2014-12-17                                                                                                    | -1,76                                                                                                    | -2,16                                                                                                    | -0,50                                                                                                    | -1,66                                                                                                    | PLN                                                                                                    | $\checkmark$                                                                                                    |
| 013826/CZO1/14/F  | 093351                                                                                                    | 093351                                                                                                    | 2014-12-10                                                                                                    | KOREKTA - FAKTURA VAT<br>PRZELEW                                                                                                    | 2014-12-17                                                                                                    | -1,76                                                                                                    | -2,16                                                                                                    | -0,50                                                                                                    | -1,66                                                                                                    | PLN                                                                                                    |                                                                                                    |
| 013824/CZO1/14/F  | 093351                                                                                                    | 093351                                                                                                    | 2014-12-10                                                                                                    | KOREKTA - FAKTURA VAT<br>PRZELEW                                                                                                    | 2014-12-17                                                                                                    | -13,16                                                                                                    | -16,19                                                                                                    | -4,00                                                                                                    | -12,19                                                                                                    | PLN                                                                                                    |                                                                                                    |
| 221200035         | 093351                                                                                                    |                                                                                                    | 2014-12-04                                                                                                    | UKR<br>NIEZNANY                                                                                                    | 2014-12-18                                                                                                    | 0,00                                                                                                    | 1,23                                                                                                    | 0,61                                                                                                    | 0,62                                                                                                    | PLN                                                                                                    |                                                                                                    |
|                   |                                                                                                    |                                                                                                    |                                                                                                    |                                                                                                    |                                                                                                    |                                                                                                    |                                                                                                    | -4,39                                                                                                    | 17,44                                                                                                    | PLN                                                                                                    |                                                                                                    |
| Pozycje dokumenti | J                                                                                                    |                                                                                                    |                                                                                                    |                                                                                                    | Płatności                                                                                                    |                                                                                                    |                                                                                                    |                                                                                                    |                                                                                                    |                                                                                                    |                                                                                                    |
| LP.               |                                                                                                    | INDEKS                                                                                                    |                                                                                                    | ILOŚĆ                                                                                                    |                                                                                                    |                                                                                                    |                                                                                                    |                                                                                                    |                                                                                                    |                                                                                                    | -                                                                                                    |
|                   |                                                                                                    |                                                                                                    |                                                                                                    | 1                                                                                                    |                                                                                                    |                                                                                                    |                                                                                                    | Brak wpłat                                                                                                    |                                                                                                    |                                                                                                    |                                                                                                    |
|                   |                                                                                                    |                                                                                                    |                                                                                                    |                                                                                                    |                                                                                                    |                                                                                                    |                                                                                                    |                                                                                                    |                                                                                                    |                                                                                                    |                                                                                                    |
|                   |                                                                                                    |                                                                                                    |                                                                                                    | ~                                                                                                    | Informacja o płatno                                                                                                    | ści online                                                                                                    |                                                                                                    |                                                                                                    | (                                                                                                    | Kwo                                                                                                    | ta do zapłaty onlin<br>30,6                                                                                                    |
|                   | Faktury Szukaj Szukaj UNUMER 076209/CZ01/14/F 013827/CZ01/14/F 013826/CZ01/14/F 013824/CZ01/14/F 221200035 Pozycje dokumentu UP. 1 EL375160 1 EL375160 | Faktury         Szukaj         Szukaj         NUMER       PLATNIK         076209/CZ01/14/F       093351         076209/CZ01/14/F       093351         013827/CZ01/14/F       093351         013826/CZ01/14/F       093351         013824/CZ01/14/F       093351         221200035       093351         Superior Superior Super | Faktury         Szukaj         Szukaj       PŁATNIK       ODBIORCA         076209/CZ01/14/F       093351       093351         076209/CZ01/14/F       093351       093351         013827/CZ01/14/F       093351       093351         013824/CZ01/14/F       093351       093351         13824/CZ01/14/F       093351       093351         221200035       093351       093351         Pozycje dokumentu       UNDEKS       INDEKS         1       EL375160       UNDEKS | Faktury         Szukaj       Oblorca       Data       Colspan="2">Colspan="2">Colspan="2">Colspan="2"         076209/CZ01/14/F       093351       093351       2014-12-15         076208/CZ01/14/F       093351       093351       2014-12-10         013827/CZ01/14/F       093351       093351       2014-12-10         013824/CZ01/14/F       093351       093351       2014-12-10         121200035       093351       093351       2014-12-04         Pozycje dokumentu         INDEKS         INDEKS | Worga BETA - 17 dr           Faktury           Szukaj           NUMER         PLATNIK         ODBIORCA         DATA         RODZAJ DOKUMENTU<br>ROZLAV DAVINOSCI           076209/CZO1/14/F         093351         093351         2014-12-15         FARTURA VAT<br>PRZELEW           076208/CZO1/14/F         093351         093351         2014-12-10         KOREKTA - FARTURA VAT<br>PRZELEW           013827/CZO1/14/F         093351         093351         2014-12-10         KOREKTA - FARTURA VAT<br>PRZELEW           013824/CZO1/14/F         093351         093351         2014-12-10         KOREKTA - FARTURA VAT<br>PRZELEW           221200035         093351         2014-12-10         KOREKTA - FARTURA VAT<br>PRZELEW         NIEZNAMY           POzycje dokumentu           LP.         INDEKS         ILOŚĆ           1         EL375160         1         1 | Wargia BETA - 17 dri do premiery!         Faktury         Szukaj       NUMER       PLATNIK       ODBIORCA       DATA       RODZAJ PORUMENTU       PLATNOŚĆ         076209/CZO1/14/F       093351       093351       2014-12-15       FAKTURA VAT<br>RRZELW       2014-12-22         076208/CZO1/14/F       093351       093351       2014-12-15       FAKTURA VAT<br>RRZELW       2014-12-22         013827/CZO1/14/F       093351       093351       2014-12-10       KOREKTA - FAKTURA VAT<br>RRZELW       2014-12-17         013826/CZO1/14/F       093351       093351       2014-12-10       KOREKTA - FAKTURA VAT<br>RRZELW       2014-12-17         013824/CZO1/14/F       093351       093351       2014-12-10       KOREKTA - FAKTURA VAT<br>RRZELW       2014-12-17         2212000035       093351       2014-12-10       KOREKTA - FAKTURA VAT<br>RRZELW       2014-12-17         2212000035       093351       2014-12-10       MUKR<br>NEEZNANY       2014-12-18         POzycje dokumentu         IP.       INDEKS       ILOŚĆ       I         1       IDEKS       ILOŚĆ       I       Informacja o platect | Wersja BETA - 17 dri do premisery!         Faktury         Szukaj       Szukaj       PLATNIK       ODBIORCA       DATA       RODZAJ PALITNOŚCI       PLATNOŚC       NETTO         076209/CZO1/14/F       093351       093351       2014-12-15       FAKTURA VAT<br>ROZZAJ PALITNOŚCI       2014-12-22       8,46         013827/CZO1/14/F       093351       093351       2014-12-16       FAKTURA VAT<br>ROZELEW       2014-12-17       -1,76         013826/CZO1/14/F       093351       093351       2014-12-10       KOREKTA - FAKTURA VAT<br>ROZELEW       2014-12-17       -1,76         013824/CZO1/14/F       093351       093351       2014-12-10       KOREKTA - FAKTURA VAT<br>ROZELEW       2014-12-17       -1,76         013824/CZO1/14/F       093351       093351       2014-12-10       KOREKTA - FAKTURA VAT<br>ROZELEW       2014-12-17       -1,76         013824/CZO1/14/F       093351       093351       2014-12-10       KOREKTA - FAKTURA VAT<br>ROZELEW       2014-12-17       -1,316         2121200035       093351       2014-12-04       UVRR<br>NIEZNAW       2014-12-18       0,00         POZYCje dokumentu       ILOŚĆ       I       I       FIATOŚCI ONIINE       Informacja o platności Online    > | Wergie BETA - 17 dri dio greeniery!         Faktury         Szukaj         Szukaj       PLATNIK       ODBIORCA       DATA       RODZAJ PORUMENTU<br>RODZAJ PLATNOŚCI       PLATNOŚĆ       NETTO       BRUTTO         076209/CZO1/14/F       093351       093351       2014-12-15       FAATURA VAT<br>PRZELEW       2014-12-22       8,46       10,41         0138626/CZO1/14/F       093351       093351       2014-12-16       KOREKTA - FAKURA VAT<br>PRZELEW       2014-12-17       -1,76       -2,16         0138626/CZO1/14/F       093351       093351       2014-12-10       KOREKTA - FAKURA VAT<br>PRZELEW       2014-12-17       -1,76       -2,16         0138626/CZO1/14/F       093351       2014-12-10       KOREKTA - FAKURA VAT<br>PRZELEW       2014-12-17       -1,76       -2,16         0138626/CZO1/14/F       093351       2014-12-10       KOREKTA - FAKURA VAT<br>PRZELEW       2014-12-17       -1,3,16       -16,19         2212000035       093351       2014-12-04       NUKR<br>NIEZYIANY       2014-12-18       0,00       1,23         Pozycje dokumentu       Informaçia o platności online         Informaçia o platności online | VVerige BETA - 17 dril do greentiery!           Faktury           Szukaj           Szukaj         PLATNIK         ODBIORCA         DATA * RODZAJ DOCIMENTU<br>RODZAJ PLATNOŚCI         PLATNOŚC         NETTO         BRUTTO         ZAPŁACONO           076209/CZ01/14/F         093351         093351         2014-12-15         FARTURA VAT<br>ROZZAN PLATNOŚCI         PLATNOŚC         NETTO         BRUTTO         ZAPŁACONO           076209/CZ01/14/F         093351         093351         2014-12-15         FARTURA VAT<br>ROZZAN         2014-12-22         8,46         10,41         0,00           013827/CZ01/14/F         093351         093351         2014-12-10         KOREKTA - FARTURA VAT<br>ROZZAN         2014-12-17         -1,76         -2,16         -0,50           013826/CZ01/14/F         093351         093351         2014-12-10         KOREKTA - FARTURA VAT<br>ROZZAN         2014-12-17         -1,76         -2,16         -0,50           013824/CZ01/14/F         093351         093351         2014-12-10         KOREKTA - FARTURA VAT<br>ROZZAN         2014-12-17         -1,76         -2,16         -0,50           LIDŚĆ         I           I         I | Werga BETA - 17 drii do premiery!         Faktury         Szukaj         Szukaj       PLATNIK       OBIORCA       DATA       RO022J DOKIMENTU<br>BODZJ DOKIMENTU<br>BODZJ DALIDOKIMENTU<br>DO2020 PLATNOŚĆ       NETTO       BRUTTO       ZAPŁACONO       POZOSTAŁO         076209/CZO1/14//F       093351       093351       2014-12-15       FACTURA VAT<br>PRZELEW       2014-12-22       8.46       10.41       0.00       10.41         076209/CZO1/14//F       093351       093351       2014-12-15       FACTURA VAT<br>PRZELEW       2014-12-22       8.46       10.41       0.00       10.41         013826/CZO1/14//F       093351       093351       2014-12-10       KOREKTA - FAKTURA VAT<br>PRZELEW       2014-12-17       -1.76       -2.16       -0.50       -1.66         013826/CZO1/14//F       093351       093351       2014-12-10       KOREKTA - FAKTURA VAT<br>PRZELEW       2014-12-17       -1.76       -2.16       -0.50       -1.66         013826/CZO1/14//F       093351       2014-12-10       KOREKTA - FAKTURA VAT<br>PRZELEW       2014-12-17       -1.3.16       -16.19       -4.00       -12.19         221200035       093351       2014-12-10       KOREKTA - FAKTURA VAT<br>NEZZUM       2014-12-18       0.00       1.23       0.61 <t< td=""><td>Werga BETA - Y field do premiery!         SZUKaj         SZUKaj         SZUKaj       Ma         SZUKaj       SZUKaj         NUMER       PLATNIK       ODBIORCA       DATA       PROSZU DOKUMENTU<br/>RODZA PLATNOŚCI       PLATNOŚC       NETTO       BRUTTO       ZAPŁACONO       POZOSTAŁO       WALUTA         076209/CZO1/14/F       093351       093351       2014-12-15       PRATURA WAT<br/>PRZEWY       2014-12-22       8,46       10,41       0,00       10,41       PLN         013826/CZO1/14/F       093351       093351       2014-12-10       ROBERCA + ARTUBA VAT<br/>PRZEWY       2014-12-17       -1,76       -2,16       -0,50       -1,66       PLN         013826/CZO1/14/F       093351       093351       2014-12-10       KOREKTA - KATURA VAT<br/>PRZEWY       2014-12-17       -1,76       -2,16       -0,50       -1,66       PLN         013826/CZO1/14/F       093351       2014-12-10       KOREKTA - KATURA VAT<br/>PRZEWY       2014-12-17       -1,76       -2,16       -0,50       -1,66       PLN         013826/CZO1/14/F       093351       2014-12-10       KOREKTA - KATURA VAT<br/>PRZEWY       2014-12-17       -1,76       -2,16       -0,50       -1,66       PLN     </td></t<> | Werga BETA - Y field do premiery!         SZUKaj         SZUKaj         SZUKaj       Ma         SZUKaj       SZUKaj         NUMER       PLATNIK       ODBIORCA       DATA       PROSZU DOKUMENTU<br>RODZA PLATNOŚCI       PLATNOŚC       NETTO       BRUTTO       ZAPŁACONO       POZOSTAŁO       WALUTA         076209/CZO1/14/F       093351       093351       2014-12-15       PRATURA WAT<br>PRZEWY       2014-12-22       8,46       10,41       0,00       10,41       PLN         013826/CZO1/14/F       093351       093351       2014-12-10       ROBERCA + ARTUBA VAT<br>PRZEWY       2014-12-17       -1,76       -2,16       -0,50       -1,66       PLN         013826/CZO1/14/F       093351       093351       2014-12-10       KOREKTA - KATURA VAT<br>PRZEWY       2014-12-17       -1,76       -2,16       -0,50       -1,66       PLN         013826/CZO1/14/F       093351       2014-12-10       KOREKTA - KATURA VAT<br>PRZEWY       2014-12-17       -1,76       -2,16       -0,50       -1,66       PLN         013826/CZO1/14/F       093351       2014-12-10       KOREKTA - KATURA VAT<br>PRZEWY       2014-12-17       -1,76       -2,16       -0,50       -1,66       PLN |

 ✓ Aby przejść do kolejnego kroku płatności należy kliknąć w ikonę "Zapłać" znajdującej się w lewej części okna faktur

| Główne Menu      | u                                           |         |          |            | Wersja BETA - 17 dr                  | ni do premiery!   |             |        |            |           |            | _ 🗆 🗙                        |
|------------------|---------------------------------------------|---------|----------|------------|--------------------------------------|-------------------|-------------|--------|------------|-----------|------------|------------------------------|
| E                | Faktury                                     |         |          |            |                                      |                   |             |        |            |           | ŵ          |                              |
|                  | Szukaj                                      |         |          |            |                                      |                   |             |        |            |           | Ma<br>0,00 | Winien Saldo<br>17,44 -17,44 |
|                  | NUMER                                       | PŁATNIK | ODBIORCA | DATA -     | RODZAJ DOKUMENTU<br>RODZAJ PŁATNOŚCI | PŁATNOŚĆ          | NETTO       | BRUTTO | ZAPŁACONO  | POZOSTAŁO | WALUTA     | ZAPŁAĆ                       |
|                  | 076209/CZO1/14/F                            | 093351  | 093351   | 2014-12-15 | FAKTURA VAT<br>PRZELEW               | 2014-12-22        | 8,46        | 10,41  | 0,00       | 10,41     | PLN        | Ŷ                            |
|                  | 076208/CZO1/14/F                            |         |          |            | FAKTURA VAT<br>PRZELEW               |                   | 8,46        |        |            |           |            |                              |
|                  | 013827/CZO1/14/F                            | 093351  | 093351   | 2014-12-10 | KOREKTA - FAKTURA VAT<br>PRZELEW     | 2014-12-17        | -1,76       | -2,16  | -0,50      | -1,66     | PLN        | $\checkmark$                 |
| G                | 013826/CZO1/14/F                            | 093351  | 093351   | 2014-12-10 | KOREKTA - FAKTURA VAT<br>PRZELEW     | 2014-12-17        | -1,76       | -2,16  | -0,50      | -1,66     | PLN        |                              |
| Odświe2          | 013824/CZO1/14/F                            | 093351  | 093351   | 2014-12-10 | KOREKTA - FAKTURA VAT<br>PRZELEW     | 2014-12-17        | -13,16      | -16,19 | -4,00      | -12,19    | PLN        |                              |
| $\bigcirc$       | 221200035                                   | 093351  |          | 2014-12-04 | UKR<br>NIEZNANY                      | 2014-12-18        | 0,00        | 1,23   | 0,61       | 0,62      | PLN        |                              |
| riszystkie       |                                             |         |          |            |                                      |                   |             |        | -4,39      | 17,44     | PLN        |                              |
| Zapłać           | Pozycje dokument                            | u       |          |            |                                      | Płatności         |             |        |            |           |            |                              |
|                  | LP.                                         |         | INDEKS   |            | ILOŚĆ                                |                   |             |        |            |           |            | ^                            |
| Płatności online | 1 EL375160<br>Uszczelka kolektora ssącego r |         |          |            | 1                                    |                   |             |        | Brak wpłat |           |            |                              |
| Pozycje          |                                             |         |          |            |                                      |                   |             |        |            |           |            |                              |
| a                |                                             |         |          |            |                                      |                   | tri onlino  |        |            |           | Kur        |                              |
| Drukuj           |                                             |         |          |            | ~                                    | morrnaga o platho | act of time |        |            |           |            | 30,67                        |
|                  |                                             |         |          |            |                                      |                   |             |        |            |           |            |                              |

Pojawi się okno "Płatności online" zawierające podsumowanie wybranych pozycji do zapłaty

|       | Szukai            |         |                    |                         |        |             |       |        |            |           | Ma<br>0.00 | Winien<br>17 44 |
|-------|-------------------|---------|--------------------|-------------------------|--------|-------------|-------|--------|------------|-----------|------------|-----------------|
|       | NUMER             | Thur    |                    | RODZAJ DOKI             | JMENTU | DIATNOĆĆ    | NETTO | DUITTO |            | 007007410 |            | 740             |
|       | NUMER             | LATINIK | ODBIORCA DATA      | 000741014               | τιοέα  | PEATNOSC    | NEITO | ×      | SIPEACONO  | POZUSTAŁO | WALUTA     | ZAPI            |
|       | 076210/CZO1/14/   | 093351  | Diatro ci          | osci za poszczególne ta | Aktury |             |       |        | 00         | 11,51     | PLN        |                 |
|       | 076209/CZO//14/F  | 093351  | FIALIIOSCI         | OHIIII                  | e      |             |       |        | 0,00       | 10,41     | PLN        | V               |
|       | 076208/(/ZO1/14/F |         | NUMER              | PŁATNOŚĆ                | BRUTTO | POZOSTAŁO   | KWOTA | WALUTA | 0,00       | 10,41     |            | V               |
|       | 013827/CZO1/14/F  | 093351  | ■ 013827/CZO1/14/F | 2014-12-17              | -2,16  | -1,66       | -1,66 | PLN    | -0,50      | -1,66     | PLN        | V               |
|       | 01382 /CZO1/14/F  | 093351  | ☑ 076209/CZO1/14/F | 2014-12-22              | 10,41  | 10,41       | 10,41 | PLN    | -0,50      | -1,66     | PLN        |                 |
|       | 013824 CZO1/14/F  | 093351  | 076208/CZO1/14/F   | 2014-12-22              | 10,41  | 10,41       | 10,41 | PLN    | -4,00      | -12,19    | PLN        |                 |
| e     |                   |         | 076210/CZO1/14/F   | 2014-12-22              | 11,51  | 11,51       | 11,51 | PLN    | 4.20       | 17.44     | DLN        | 1               |
|       |                   |         |                    |                         | Łą     | iczna kwota | 30,67 | PLN    | -4,35      | 11,44     | FLIN       |                 |
|       | Pozycje dokumento |         | -                  |                         |        |             |       |        |            |           |            |                 |
|       | LP.               | IND     | 4                  |                         |        |             | Q     | × v    |            |           |            |                 |
| nline |                   | ralowi  |                    |                         | 1      |             |       |        | orak wpłat |           |            |                 |
| )     |                   |         |                    |                         |        |             |       |        |            |           |            |                 |
| e     |                   |         |                    |                         |        |             |       |        |            |           |            |                 |

Z poziomu okna "Płatności online" można:

- zmienić kwotę wartości do zapłaty
- usunąć pozycję do zapłaty

- anulować operację
- zatwierdzić wybór i przejść do następnego kroku
  - ✓ Aby zmienić kwotę wartości do zapłaty należy ustawić się na pozycji w kolumnie "Kwota" i dokonać korekty.

| Główne Menu | 1                                           |           |                                    | Wersja E               | BETA - 17 dni ( | do premiery!       |              |                       |            |           |            | - 🗆                  | ×             |
|-------------|---------------------------------------------|-----------|------------------------------------|------------------------|-----------------|--------------------|--------------|-----------------------|------------|-----------|------------|----------------------|---------------|
| €           | Faktury                                     |           |                                    |                        |                 |                    |              |                       |            | ť.        | ŵ          |                      | ×<br>×        |
|             | Szukaj                                      |           |                                    |                        |                 |                    |              |                       |            |           | Ma<br>0,00 | Winien Sa<br>17,44 - | aldo<br>17,44 |
|             | NUMER                                       | PŁATNIK C | DBIORCA DATA -                     | RODZAJ DOKU            | IMENTU          | PŁATNOŚĆ           | NETTO        | BRUTTO                | ZAPŁACONO  | POZOSTAŁO | WALUTA     | ZAPŁAĆ               | 5             |
|             | 076210/CZO1/14/F                            | 093351    | Potwierdź lub zmień kwotę płatność | ci za poszczególne fal | ktury           |                    |              |                       | 0,00       | 11,51     | PLN        | $\checkmark$         | ^             |
|             | 076209/CZO1/14/F                            | 093351    | Płatności                          | online                 | e               |                    |              |                       | 0,00       | 10,41     | PLN        | $\checkmark$         |               |
|             | 076208/CZO1/14/F                            |           | NUMER                              | PŁATNOŚĆ               | BRUTTO          | POZOSTAŁO          | KWOTA        | WALUTA                | 0,00       |           |            | $\checkmark$         |               |
|             | 013827/CZO1/14/F                            | 093351    | × 013937/676 1/1 1/1               | 2014-12-17             | -2,10           | - 1,00             | - 1,00       | A .                   | -0,50      | -1,66     | PLN        | $\checkmark$         |               |
| Odśwież     | 013826/CZO1/ 1/E                            | 093351    | 80 076209/CZO1/14/F                | 2014-12-22             | 10,41           | 10,41              | 5,41         | PLN                   | -0,50      | -1,66     | PLN        |                      |               |
| Wszystkie   | 013824/CZO1/14/F                            | 093351    | 076210/CZO1/14/E                   | 2014-12-22             | 10.41           | 10.41              | 10.43        | PIN                   | -4,00      | -12,19    | PLN        |                      |               |
|             |                                             |           |                                    |                        | Ł               | ączna kwota        | 30,67        | PLN                   | -4,39      | 17,44     | PLN        |                      | ~             |
| Zapłać      | Pozycje dokumentu                           | l .       |                                    |                        |                 |                    |              | $\sim$                |            |           |            |                      | ÷             |
|             | LP.                                         | INDI      |                                    |                        |                 |                    |              | $\times$ $\checkmark$ |            |           |            |                      |               |
|             | 1 EL375160<br>Uszczelka kolektora ssącego m | ietalowa  |                                    |                        | 1               |                    |              |                       | Brak wpłat |           |            |                      |               |
| Pozycje     |                                             |           |                                    |                        |                 |                    |              |                       |            |           |            |                      |               |
|             |                                             |           |                                    |                        |                 | Informacja o płati | ności online |                       |            |           | Kwo        | ta do zapłaty        | y online      |
| Drukuj      |                                             |           |                                    |                        | Ŧ               |                    |              |                       |            |           |            |                      | 50,01         |

 ✓ Aby usunąć pozycję z listy pozycji należy ustawić się na dokumencie a następnie kliknąć w ikonę po lewej stronie okna

| Główne Menu                 |                                             |           |                                  | Wersja E               | 3ETA - 17 dni d | lo premiery!       |              |                   |            |           |            | _ 🗆                        | ×            |
|-----------------------------|---------------------------------------------|-----------|----------------------------------|------------------------|-----------------|--------------------|--------------|-------------------|------------|-----------|------------|----------------------------|--------------|
| €                           | Faktury                                     |           |                                  |                        |                 |                    |              |                   |            |           | 嵌          |                            | ±<br>E       |
|                             | Szukaj                                      |           |                                  |                        |                 |                    |              |                   |            |           | Ma<br>0,00 | Winien Salde<br>17,44 -17, | ,44          |
|                             | NUMER                                       | PŁATNIK Ç | DBIORCA DATA                     | RODZAJ DOKU            | IMENTU          | PŁATNOŚĆ           | NETTO        | BRUTTO            | ZAPŁACONO  | POZOSTAŁO | WALUTA     | ZAPŁAĆ                     |              |
|                             | 076210/CZO1/14/F                            | 093351    | Potwierdź lub zmień kwotę płatno | ści za poszczególne fa | ktury           |                    |              |                   | 0,00       | 11,51     | PLN        | $\checkmark$               | ^            |
|                             | 076209/CZO1/14/F                            | 093351    | Płatności                        | online                 | e               |                    |              |                   | 0,00       | 10,41     | PLN        | $\checkmark$               |              |
|                             | 076208/CZO1/14/F                            | 093351    | NUMER                            | PŁATNOŚĆ               | BRUTTO          | POZOSTAŁO          | KWOTA        | WALUTA            | 0,00       |           |            | $\checkmark$               |              |
| 3                           | 013827/CZO1/14/F                            | 093351    | ▶ 013827/CZO1/14/F               | 2014-12-17             | -2,16           | -1,66              | -1,66        | PLN               | -0,50      | -1,66     | PLN        | $\checkmark$               |              |
| Odśwież                     | 013826/CZO1/14/F                            | 093351    | ▶ 076209/CZO1/14/F               | 2014-12-22             | 10,41           | 10,41              | 5,41         | PLN               | -0,50      | -1,66     | PLN        |                            |              |
|                             | 013824/CZO1/14/F                            | 093351    | 0 5208/CZO1/14/F                 | 2014-12-22             | 10,41           | 10,41              | 10,41        | PLN               | -4,00      | -12,19    | PLN        |                            |              |
| wszystkie                   |                                             |           | 0/6210/C201/14/F                 | 2014-12-22             | Ła              | iczna kwota        | 25,67        | PLN _             | -4,39      | 17,44     | PLN        |                            | *            |
| Zapłać                      | Pozycje dokumentu                           |           |                                  |                        |                 |                    |              |                   |            |           |            |                            |              |
|                             | LP.                                         | INDI      |                                  |                        |                 |                    | (            | $\otimes \oslash$ |            |           |            |                            | -            |
| Płatności online<br>Pozycje | 1 EL375160<br>Uzczelka kolektora szącego me | talowa    |                                  |                        | 1               |                    |              |                   | Brak wpłat |           |            |                            |              |
| Drukuj                      |                                             |           |                                  |                        | Ŧ               | Informacja o płati | ności online |                   |            |           | Kwo        | ta do zapłaty or<br>30     | nline<br>,67 |

 ✓ Aby przerwać operację płatności i powrócić do okna faktur należy użyć ikony "Anuluj" znajdującej się w prawym dolnym rogu okna.

| Główne Menu      | U Contraction of the second second second second second second second second second second second second second |         |                                  | Wersja E                | BETA - 17 dni d | lo premiery!       |              |           |            | _         |            | _ 🗆                             | ×          |
|------------------|----------------------------------------------------------------------------------------------------|---------|----------------------------------|-------------------------|-----------------|--------------------|--------------|-----------|------------|-----------|------------|---------------------------------|------------|
| C                | Faktury                                                                                                    |         |                                  |                         |                 |                    |              |           |            |           | ŵ          |                                 |            |
|                  | Szukaj                                                                                                    |         |                                  |                         |                 |                    |              |           |            |           | Ma<br>0,00 | Winien Saldo<br>17,44 -17,      | ,<br>44    |
|                  | NUMER                                                                                                    | PŁATNIK | ODBIORCA DATA -                  | RODZAJ DOKU             | IMENTU          | PŁATNOŚĆ           | NETTO        | BRUTTO    | ZAPŁACONO  | POZOSTAŁO | WALUTA     | ZAPŁAĆ                          |            |
|                  | 076210/CZO1/14/F                                                                                                | 093351  | Potwierdź lub zmień kwotę płatno | ści za poszczególne fal | ktury           |                    |              | <u> </u>  | 0,00       | 11,51     | PLN        | $\checkmark$                    | Â          |
|                  | 076209/CZO1/14/F                                                                                                | 093351  | Płatnosci                        | online                  | e               |                    |              |           | 0,00       | 10,41     | PLN        | $\checkmark$                    | l          |
|                  | 076208/CZO1/14/F                                                                                                |         | NUMER                            | PŁATNOŚĆ                | BRUTTO          | POZOSTAŁO          | KWOTA        | WALUTA    | 0,00       |           |            | $\checkmark$                    |            |
| G                | 013827/CZO1/14/F                                                                                                | 093351  | ▶ 013827/CZO1/14/F               | 2014-12-17              | -2,16           | -1,66              | -1,66        | PLN       | -0,50      | -1,66     | PLN        | $\checkmark$                    |            |
| Odśwież          | 013826/CZO1/14/F                                                                                                | 093351  | ▶ 076209/CZO1/14/F               | 2014-12-22              | 10,41           | 10,41              | 5,41         | PLN       | -0,50      | -1,66     | PLN        |                                 |            |
|                  | 013824/CZO1/14/F                                                                                                | 093351  | ▶ 076208/CZO1/14/F               | 2014-12-22              | 10,41           | 10,41              | 10,41        | PLN       | -4,00      | -12,19    | PLN        |                                 |            |
| Wszystkie        |                                                                                                    |         | ▶ 076210/CZO1/14/F               | 2014-12-22              | 11,51           | 11.51              | 11,51        | PLN       | -4,39      | 17,44     | PLN        |                                 | ÷          |
| Zapłać           | Pozycje dokument                                                                                                | u       |                                  |                         | сq              |                    | 23,01        | - UN      |            |           |            |                                 |            |
|                  | LP.                                                                                                    | INI     | וכ                               |                         |                 |                    | (            | $\otimes$ |            |           |            |                                 | ^          |
| Płatności online | 1 EL375160<br>Uszczetka kolektora ssącego r                                                                     |         |                                  |                         | 1               |                    |              |           | Brak wpłat |           |            |                                 |            |
| Bonycie          |                                                                                                    |         |                                  |                         |                 |                    |              |           |            |           |            |                                 |            |
|                  |                                                                                                    |         |                                  |                         |                 |                    |              |           |            |           |            |                                 | -          |
| Drukuj           |                                                                                                    |         |                                  |                         | -               | Informacja o płati | nošci online |           |            |           | Kwo        | ta do zapłaty or<br><b>30</b> , | line<br>67 |
|                  |                                                                                                    |         |                                  |                         |                 |                    |              |           |            |           |            |                                 |            |

 ✓ Aby zatwierdzić dokonany wybór i przejść do następnego kroku płatności należy użyć ikony "Akceptuj" znajdującej się w prawym dolnym rogu okna.

| Główne Menu      | 1                                           |           |                                   | Wersja E                | BETA - 17 dni d | o premiery!        |              |                         |            |           |            | _ 🗆 🗙                         |
|------------------|---------------------------------------------|-----------|-----------------------------------|-------------------------|-----------------|--------------------|--------------|-------------------------|------------|-----------|------------|-------------------------------|
| €                | Faktury                                     |           |                                   |                         |                 |                    |              |                         |            |           | ŵ          |                               |
|                  | Szukaj                                      |           |                                   |                         |                 |                    |              | I                       |            |           | Ma<br>0,00 | Winien Saldo<br>17,44 -17,44  |
|                  | NUMER                                       | PŁATNIK Q | DBIORCA DATA -                    | RODZAJ DOKU             | MENTU           | PŁATNOŚĆ           | NETTO        | BRUTTO                  | ZAPŁACONO  | POZOSTAŁO | WALUTA     | ZAPŁAĆ                        |
|                  | 076210/CZO1/14/F                            | 093351    | Potwierdź lub zmień kwotę płatnoś | ści za poszczególne fal | ktury           |                    |              |                         | 0,00       | 11,51     | PLN        | Â.                            |
|                  | 076209/CZO1/14/F                            | 093351    | Płatności                         | online                  | 9               |                    |              |                         | 0,00       | 10,41     | PLN        | $\checkmark$                  |
|                  | 076208/CZO1/14/F                            | 093351    | NUMER                             | PŁATNOŚĆ                | BRUTTO          | POZOSTAŁO          | KWOTA        | WALUTA                  | 0,00       | 10,41     | PLN        | $\checkmark$                  |
| a                | 013827/CZO1/14/F                            | 093351    | D13827/CZO1/14/F                  | 2014-12-17              | -2,16           | -1,66              | -1,66        | PLN                     | -0,50      | -1,66     | PLN        | $\checkmark$                  |
| Odśwież          | 013826/CZO1/14/F                            | 093351    | ▶ 076209/CZO1/14/F                | 2014-12-22              | 10,41           | 10,41              | 5,41         | PLN                     | -0,50      | -1,66     | PLN        |                               |
|                  | 013824/CZO1/14/F                            | 093351    | 8 076208/CZO1/14/F                | 2014-12-22              | 10,41           | 10,41              | 10,41        | PLN                     | -4,00      | -12,19    | PLN        |                               |
| Wszystkie        |                                             |           | 076210/CZO1/14/F                  | 2014-12-22              | 11,51           | 11,51              | 11,51        | PLN                     | -4,39      | 17,44     | PLN        |                               |
| Zanlar           | Pozycje dokumenti                           |           |                                   |                         | Łą              | czna kwota         | 25,67        | PLN .                   |            |           |            |                               |
|                  | LP.                                         | INDI      |                                   |                         |                 |                    | (            | $\overline{\mathbb{X}}$ | )          |           |            | *                             |
| Płatności online | 1 EL375160<br>Uszczelka kolektora szącego r | netalowa  |                                   |                         | 1               |                    |              |                         | Brak wpłat |           |            |                               |
| Pozycje          |                                             |           |                                   |                         |                 |                    |              |                         |            |           |            |                               |
| Drukuj           |                                             |           |                                   |                         | -               | Informacja o płatr | ności online |                         |            |           | Kwo        | ta do zapłaty online<br>30,67 |
|                  |                                             |           |                                   |                         |                 |                    |              |                         |            |           |            |                               |

Po zatwierdzeniu pozycji uruchomi się okno wyboru metody płatności.

Należy wybrać bank w którym osoba płacąca ma rachunek bankowy. Jeżeli nie ma na liście banków banku do zapłaty można skorzystać z opcji Przekaz/przelew tradycyjny.

Dodatkowo można skorzystać z innych form płatności: karta, sprzedaż ratalna.

Szczegóły dot. kanałów zapłaty można uzyskać na stronie www.przelewy24.pl

| Przelew                                         | <b>y</b> 24                                           |                                            |                                         |                         |                                                 |
|-------------------------------------------------|-------------------------------------------------------|--------------------------------------------|-----------------------------------------|-------------------------|-------------------------------------------------|
| Płatność do: ID 27235<br>Kwota: <b>3.19</b> PLN | 5                                                     |                                            |                                         |                         | 🕳 🚟 📟 🔚 🚺<br>Zostało: - minut                   |
| Wybierz formę płatr                             | iości                                                 |                                            |                                         |                         |                                                 |
| mBank<br>mTRANSFER<br>mBank - mTransfer         | Place z Inteligo                                      | PKO<br>Placę z iPKO (PKO BP)               | Pfacę z IKO                             | BZ WBK - Przelew24      | Przelew z BPH                                   |
| Plać z ING                                      | Piscez<br><b>plus &amp; bank</b><br>Piace z Plus Bank | Credit Agricole                            | mBank<br>multiTransfer<br>MultiTransfer | Bank Pekao              | effi handlowy<br>Placę z CitiHandlowy           |
| ) Bank <b>BGZ</b><br>Bank BG2                   | Millennium<br>Bank Millennium                         | Deutsche Bank                              | BNP PARIBAS                             | gettibank<br>Getin Bank | GET IN BANK<br>GetIn Online                     |
| B Bank Ochrony Środowiska                       | PKONET<br>Place z IPKONET                             | SGB                                        | Bank Pocztowy                           | Idea Bank               | Meritugank* ><br>PRZELEW<br>MeritumBank Przelew |
| mBank<br>BRE Bank                               | Euro Bank                                             | Raiffeisen<br>BANK<br>Raiffeisen Polbank   | Toyota Bank<br>Toyota Bank              | Riace z Alior Bankiem   | T-Mobile Usługi Bankowe                         |
| Get Bank                                        | Volkswagen Bank                                       | FM Bank                                    | DnB Nord                                | E-SKOK                  | Alior - Raty                                    |
| SkyCash                                         | Przekaz/Przelew tradycyjny                            | Użyj przedpłaty<br>ode na otrzvmvwanie inf | ormacii handlowych droc                 | ia elektroniczna        |                                                 |

✓ W przypadku systemów:

Millennium Bank, Pekao S.A., BZ WBK, Deutsche Bank, Eurobank, mBank, Meritum Bank, Alior Bank, Citi Handlowy, IKO (PKO Bank Polski), Inteligo (PKO Bank Polski), iPKONET (PKO Bank Polski), Plus Bank, BPH, Pocztowy24, FM Bank dane do przelewu zostaną automatycznie uzupełnione

| Kwota                                 | 1, 26 PLN                                 |                  |
|---------------------------------------|-------------------------------------------|------------------|
| Na rachunek<br>(nr rachunku odbiorcy) | 49124066091111001035359615                |                  |
| Nazwa / Imię<br>i nazwisko odbiorcy   | DialCom24 Sp. z o.o.                      |                  |
| Adres odbiorcy                        | Ulica<br>ul. Kanclerska 15                |                  |
|                                       | Kod<br>60-327                             | Miasto<br>Poznań |
| Tytuł przelewu                        | p24-275-142-520                           | $\hat{}$         |
|                                       | Do wpisania pozostało jeszcze 125 znaków. |                  |
| Opcje dodatkowe pr                    | zelewu                                    |                  |
| Dodaj notatkę                         |                                           |                  |
|                                       |                                           | < WSTECZ DALEJ > |

UWAGA!! Na wygenerowanej płatności danymi odbiorcy płatności będzie firma DialCom24. Jest to właściciel platformy Przelewy24 pośredniczący w procesie płatności elektronicznych

✓ W przypadku systemów:

Bank BGŻ, Bank Ochrony Środowiska, , BNP Paribas Polska, Credit Agricole, DnB Nord, E-SKOK, Get Bank, GetIn Bank, Idea Bank, ING Bank Śląski, Polbank, Raiffeisen Polbank, SGB, Toyota Bank, Volkswagen Bank należy:

- przekopiować dane dot. transakcji
- zainstalować wtyczkę. Jest to dodatkowe oprogramowanie Przelewy24 po zainstalowaniu którego dla w/w banków dane do przelewów będą automatycznie uzupełniane do systemu bankowości elektronicznej po zalogowaniu.

UWAGA!! Wtyczkę instaluje się na danym urządzeniu (komputer stacjonarny, notebook) tylko raz.

UWAGA!! zakres banków może ulegać zmianie.

✓ Aby przekopiować dane dot. transakcji:

Należy z okna szczegółów transakcji Przelewy24 przekopiować do systemu homebankingowego odpowiednio dane odbiorcy, rachunek odbiorcy, kwotę i tytuł przelewu.

|                                                 |                                                                |                                                                                                    |                |                                        | - 0 ×                                                                                                    |
|-------------------------------------------------|----------------------------------------------------------------|----------------------------------------------------------------------------------------------------|----------------|----------------------------------------|----------------------------------------------------------------------------------------------------|
| https://secure.przelewy24.pl/                   |                                                                |                                                                                                    |                |                                        | 🔎 👻 🔒 DialCom24 Sp. z o.o. [PL] 🗟 🖒 🏫 🛣 🕄                                                                                                    |
| 8 ipkonet - Szukaj w Google 🖉 Przelewy24        | ×                                                              |                                                                                                    |                |                                        |                                                                                                    |
| Plik Edycja Widok Ulubione Narzędzia Pomoc      |                                                                |                                                                                                    |                |                                        |                                                                                                    |
| 👍 🕘 Hele 🚄 Prze 🚯 Pion 👌 PROM 🚯 Arch 퉬 O        | Debs 🔻 🚺 Do                                                    | oku 🚯 Doku 🚯 Stro                                                                                                    |                |                                        | 🖄 = 🖾 = 🖃 = 📴 = 🖉 = 🖉 = 🖉                                                                                                    |
| 🔅 ∰ Hele <u>∠</u> Prze 🕃 Pion े PROM 🕃 Arch 👔 ( | Debs - Dob -<br>Prz<br>Płatność do<br>Kwota: 1.5<br>Numer trav | ku       © Stro         EXERCISE (\$27235)         1 PUX         stakcji: p24-773-032-354 Hasio: 1bcfac         Wejdź na stronę swojego banku i wykonaj poniższy przelew            wejdź na stronę swojego banku i wykonaj poniższy przelew            wejdź na stronę swojego banku i wykonaj poniższy przelew            wejdź na stronę swojego banku i wykonaj poniższy przelew            wejdź na stronę swojego banku i wykonaj poniższy przelew.             Dae obiercy: | €<br>Pocztowy  | Zostało: 14 minut<br>Zostało: 14 minut | <u>b</u> • <u>b</u> • <u>c</u> <del>⊕</del> • <u>b</u> • <b>0</b> • <b>0</b> • <b></b> |
|                                                 |                                                                | Zmień bank                                                                                                    |                |                                        |                                                                                                    |
|                                                 |                                                                | Copyright © DialCom24 Sp. z o.o.   PayPro S.A.   serwis@przelewy24.pl   Regu                                                                                                    | ulamin Przelew | vy24.pl                                | ~                                                                                                    |
| 💽 Start 🚞 🕎 🖄 🏉 🚺                               |                                                                | 🗈 😂 🏈 💌 🥾                                                                                                    |                |                                        | Pulpit 🎽 🔺 🏟 👔 🎼 🍖 🗣 🌵 14:41<br>2014-12-15                                                                                                    |

UWAGA! Ważne aby w tytule transakcji nie dodawać żadnych dodatkowych znaków (opisów, spacji, kropek, itp.)

 ✓ Aby zainstalować wtyczkę należy z okna szczegółów przelewu uruchomić instalator oprogramowania.

| ← ⊖ ∠ https://secure.przelewy24.pl/           |                                                                                                    |                                                                     | - 🗗 🗙<br>오 두 🔒 DialCom24 Sp. z o.o. (PL) 울 ĉ 🍙 🛧 영 |
|-----------------------------------------------|----------------------------------------------------------------------------------------------------|---------------------------------------------------------------------|----------------------------------------------------|
| 8 ipkonet - Szukaj w Google 🚄 Przelewy24 🛛 🗙  |                                                                                                    |                                                                     |                                                    |
| Plik Edycja Widok Ulubione Narzędzia Pomoc    |                                                                                                    |                                                                     |                                                    |
| 👍 🕘 Hele 🚄 Prze 🚯 Pion 🤷 PROM 🚯 Arch 퉬 Oebs 🗸 | 🚯 Doku 🚯 Doku 🚯 Stro                                                                                                    |                                                                     | 🚹 • 🖾 • 🖻 🖶 • 🗗 • 🖉 • 🚳 • 🖉                        |
| Platt                                         | Przelewy 24<br>ość do: INTER CARS SA (27235)<br>a: 1-51 PIN                                                                                                    | - III - III<br>Zectala: 14 minut                                    | ^                                                  |
| Num                                           | er transakcji: p24-773-032-354 Hasko: 1bcfac<br>regidž na stronę swojego banku i wykonaj poniższy przelew<br>Kliknij tutaj, aby uruchomić automatyczny przelew. | Zostału, 24 militet                                                 | >                                                  |
|                                               | Dane ofbirry:<br>Bank Parztown<br>DiałCom24 Sp. z o.o.                                                                                                    | Zaloguj się do swojege<br>towo, przejdź do<br>formularza przelewu i |                                                    |
|                                               | ul. Kanclerska 15, 60-327 Poznan<br>Rachunek odsiorcy:                                                                                                    | przepisz dane.<br>Uwaga! Koniecznie wpisz<br>numer transakcji (p24- |                                                    |
|                                               | UZ 1320 1016 2152 8756 2000 0001<br>Kvotai<br>1.51 PLN                                                                                                    | 773-032-354) w tytule<br>przelewu.                                  |                                                    |
|                                               | Tytel pradevou<br>p24-773-032-354<br>Otwórz strong banku                                                                                                    |                                                                     |                                                    |
|                                               | Zmień bank                                                                                                    |                                                                     |                                                    |
|                                               | Copyright © DialCom24 Sp. z o.o.   PayPro S.A.   servis@przelewy24.pl   Regulamin Prze                                                                          | elewy24.pl                                                          |                                                    |
| 💽 Start 🚆 🕎 🔀 🏉 💶 🏌                           | k 🗈 🥸 🏈 👑 🍢                                                                                                    |                                                                     | Pulpit 🎽 🔺 🏟 🏦 🎼 🏶 🌚 🌗 14:41<br>2014-12-15         |

Pojawi się okno w którym należy kliknąć w ikonę "Zainstaluj"

| ∫ <u>≤</u> Przełewy24 × + |                                                                                                    | - 8 ×                                    |
|---------------------------|----------------------------------------------------------------------------------------------------|------------------------------------------|
| <                         | v C 🛛 🛛 r Google                                                                                                    | ▶ ☆ 自 ♣ 斋 ☰                              |
|                           | Cabuki bar.          Cabuki bar.       Butiskikappi - Mel by M.       Byzance JB MARTIN (C.       Dera Unisis (Bedowy) b       Interwww.eebuwies.C.       SAMI         Control       Control       Con |                                          |
|                           | Copyright © DialCom24 Sp. z o.o.   PayPro S.A.   serwis⊚przelewy24.pl   Regularnin Przelewy24.pl                                                                                                    |                                          |
|                           |                                                                                                    | × 14-77                                  |
| 💽 Start 📑 🕥 🔣 🍐 🕵 🖳       |                                                                                                    | Pulpit 🖌 📣 🔋 🎼 🧇 🕥 🌵 14:23<br>2014-12-16 |

Po ukończeniu instalacji pojawi się okno startowe wybranego banku do którego należy zalogować się zgodnie z wymogami banku.

|                                                                                                    | VAGEN BANK direct × +                                                                                                    |                                                                                                    |                              |                                              |                         |     |     |
|----------------------------------------------------------------------------------------------------|----------------------------------------------------------------------------------------------------|----------------------------------------------------------------------------------------------------|------------------------------|----------------------------------------------|-------------------------|-----|-----|
| Voikswagen Bank Poiska SA (PL)   https://logi                                                                                                    | n.vwbankdirect.pi                                                                                                    |                                                                                                    |                              | C C C C C C C C C C C C C C C C C C C        | ע <b>ש</b>              | • 1 | m = |
| Często odwiedzane () Pierwsze kroki () 600 × 60                                                                                                    | 0 - czasnawne () Ayrton Eden (2001y) B (                                                                                                    | Pomoc                                                                                                    | (C () Dora Unisa (Bezowy) b. | (_) http://www.eobuwie.c (_) SANDAET NA KOTO | C. C. SANDAET NA KOTUK. |     |     |
| VOLKSWAGEN BANK direct<br>Bankowość Berpośrednia Volkswegen Bank Polska S.A.                                                                                                    |                                                                                                    |                                                                                                    |                              |                                              |                         |     |     |
| Serwis transakcyjny —                                                                                                    |                                                                                                    | ;                                                                                                    |                              |                                              |                         |     |     |
|                                                                                                    |                                                                                                    | Pytania:                                                                                                    |                              |                                              |                         |     |     |
| Wpisz swój Identyfikator                                                                                                    | 2                                                                                                    | Nie wiem, jaki mam<br>Identyfikator, gdzie mogę go<br>znaleźć?                                               |                              |                                              |                         |     |     |
| Wpisz swój Kłucz                                                                                                    | 2                                                                                                    | Wpisuję wskazanie tokena, ale<br>otrzymuję komunikat błędu. Co<br>robię źle?                                 |                              |                                              |                         |     |     |
|                                                                                                    | Zaloguj się                                                                                                    | Nie pamiętam klucza. Co mam<br>Pomoc i odpowiedzi                                                            |                              |                                              |                         |     |     |
| Bezpieczeństwo<br>Bezpieczne korzystanie z konta                                                                                                    | Sprawdź nasz<br>system transakcyjny                                                                                                    | Chcesz się z nami<br>skontaktować?<br>Nasi konsultano chętnie<br>odpowiedzy na Twoje pytania.                |                              |                                              |                         |     |     |
| Zostań naszym klientem                                                                                                    | Sprawdź, nim zdecydujesz                                                                                                    | Skorzystaj z Callcenter<br>800 103 301                                                                       |                              |                                              |                         |     |     |
| Oferujemy konta osobiste i firmowe, z kartami<br>planizzymi VISA, konta oszczędniościone,<br>lokaty długo: i dródotermione, kałka da firm.<br>Proporujemy również kredyty i limity<br>kredytowe. Arkacyta o ferta, nieke koszty,<br>wygodna obskuga - sprawdźł | Przykładamy dużą wagę do przejrzystej<br>prezentacji oferty, kompletnych i czytelnych<br>informacji o kostach ora z ucziewego podejścia<br>do nazych Klentów. Staramy się wspólne<br>tworzyć Bark Zadowidowych klentów. Dlatego<br>zapraszamy do zapoznania się z demo<br>systemu transkicyjnego. Sprawdź, nim<br>zdecyckujeszł | colazenia z telefonów<br>komórkowych:<br>(22) 528 96 28<br>ponedziałek - patek   od 8-20<br>sabota   od 9-15 |                              |                                              |                         |     |     |
| Polityka prywatności   Bezpieczeństwo   Kontakt                                                                                                    |                                                                                                    | Pomoc                                                                                                    |                              |                                              |                         |     |     |
|                                                                                                    |                                                                                                    |                                                                                                    |                              |                                              |                         |     |     |
| Start 🚞 🕎 🔀 🥝                                                                                                    | 🚺 🕵 💽                                                                                                    | 🕂 🖒 🕘                                                                                                    |                              |                                              | pit " - 🏟 🕅 🍡 👄 🕥       |     |     |

✓ W przypadku zapłaty przelewem tradycyjnym, pojawi się okno informacyjne z listą rachunków bankowych.

Należy wybrać jeden ze wskazanych rachunków bankowych i kliknąć w (drukuj przekaz)

|                           |                            |                                                                                                    |                                                                                                    |                                                                   | - 0 ×                                   |
|---------------------------|----------------------------|----------------------------------------------------------------------------------------------------|----------------------------------------------------------------------------------------------------|-------------------------------------------------------------------|-----------------------------------------|
| + ttps://secure.pr        | zelewy24.pl/przedplata.php |                                                                                                    |                                                                                                    |                                                                   | 🔎 👻 🔒 DialCom24 Sp. z o.o. [PL] 🗟 🖒 🏦 🔅 |
| Przelewy24                | Przelewy24                 | ×                                                                                                    |                                                                                                    |                                                                   |                                         |
| Plik Edycja Widok Ulubior | e Narzędzia Pomoc          |                                                                                                    |                                                                                                    |                                                                   |                                         |
| 👍 🚯 Witr 🧃 Hele 🚊 Pra     | e 🚯 Pion 👌 PROM            | 🚯 Arch 鵑 Oebs 🔻 🚯 Doku 🚯 Do                                                                                                    | ıku 🚯 Stro                                                                                                    |                                                                   | 🐴 • 🖾 • 🖾 🖶 • 📴 • 🖉 • 🖉 •               |
|                           |                            | Przelewy24<br>Płatność do: INTER CARS SA (<br>Kwota: 1.26 PLN<br>Servis Przelewy24 utworzył opis<br>Numer transakcji: p24-475-1<br>Zapamiętaj powyższe parame                                 | 27235)<br>dla Twojej przedplaty z następującymi parametrami:<br>43-171 Hasło: 19dedb<br>trył Są one <u>niezbędne</u> do późniejszego skorzystania z tej przedpla                                                                                                    | aty.                                                              | ^                                       |
|                           |                            | Po wpłacie powyższej kwoty na k<br>wykorzystana do wykonania plat<br>Powyższą kwotę wpłać na jedno-<br>Możesz dokonać wpłaty za pomo<br>dowolny, dostępny Ci sposób, tzr<br>Dane do przelewu: | onto serwisu PRZELEWY24 przedplata ta stanie się dla Ciebie dost<br>ności za towar lub usługę o tej wartości.<br>z nizej wymienionych kont serwisu PRZELEWY24.<br>c. przelew bańcwego lub przekaru gotówkowego. Zauwaz, że p<br>n. przy pomocy Internetu, WAP-u, telefonu lub manualnie. | ąpna w serwisie i może być<br>rzelew bankowy możesz zrealizować w |                                         |
|                           |                            | Odbiorca: DialCom24, 60-327 P<br>Temat przelewu (przekazu):<br>Konto (wybierz jedno z poniższy                                                                                                | oznań, ul. Kanclerska 15<br>o24-475-143-171<br>ch):                                                                                                    |                                                                   |                                         |
|                           |                            | 1. BGŻ (Integrum)                                                                                                    | nr konta: 49 2030 0045 1110 0000 0116 6230                                                                                                    | (drukuj przekaz)                                                  |                                         |
|                           |                            | 2. BPH                                                                                                    | nr konta: 36 1060 0076 0000 3200 0099 6247                                                                                                    | (transi, president)                                               |                                         |
|                           |                            | 3. BZWBK                                                                                                    | nr konta: 73 1090 1362 0000 0001 0146 6397                                                                                                    | (drukuj przekaz)                                                  |                                         |
|                           |                            | 4. Citibank                                                                                                    | nr konta: 64 1030 0019 0109 8530 0006 7356                                                                                                    | (drukuj przekaz)                                                  |                                         |
|                           |                            | 5. Deutsche Bank Polska                                                                                                    | nr konta: 36 1910 1123 2005 1282 2121 0001                                                                                                    | (drukuj przekaz)                                                  |                                         |
|                           |                            | 6. ING Bank Śląski                                                                                                    | nr konta: 02 1050 1520 1000 0022 7924 8203                                                                                                    | (drukuj przekaz)                                                  |                                         |
|                           |                            | 7. Konto Inteligo                                                                                                    | nr konta: 50 1020 5558 1111 1240 4150 0010                                                                                                    | (drukuj przekaz)                                                  |                                         |
|                           |                            | 8. Invest Bank                                                                                                    | nr konta: 65 1680 1046 0000 3000 1036 1212                                                                                                    | (drukuj przekaz)                                                  | ×                                       |
| 💽 Start 📔 🔇               | 🔣 🦊 🕻                      | 🖇 🔍 💩                                                                                                    | 🕂 💽 🖳 🗲                                                                                                    |                                                                   | Pulpit 🎽 🔺 🎻 🏗 🎼 荣 🗞 🔥 09:10            |

Tak przygotowany przekaz z automatycznie uzupełnionymi danymi można wydrukować, ewentualnie przepisać dane na druk przekazu lub przepisać do systemu bankowości elektronicznej

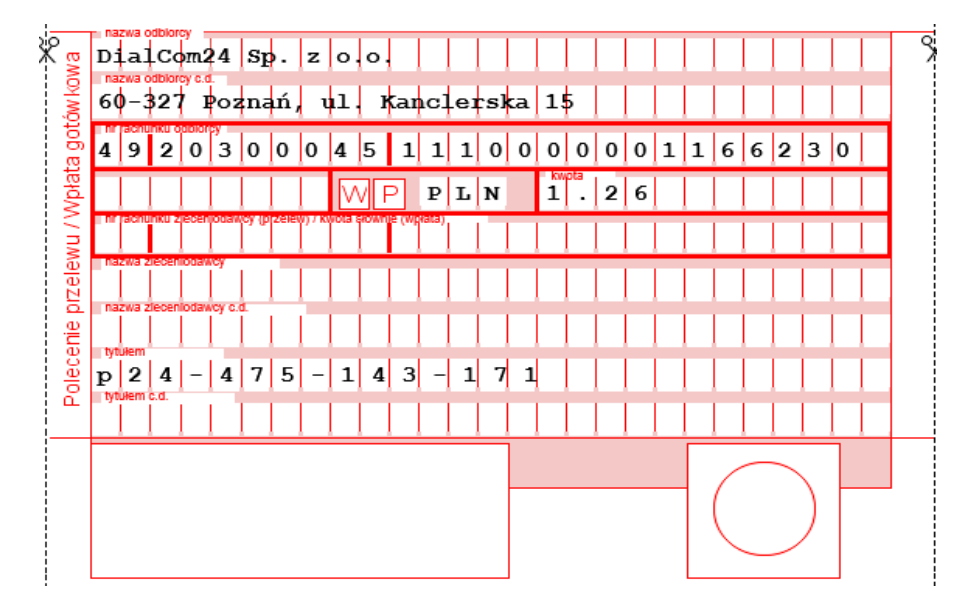

✓ Poprawnie dokonana transakcja zakończy się pojawieniem się okna podsumowującego

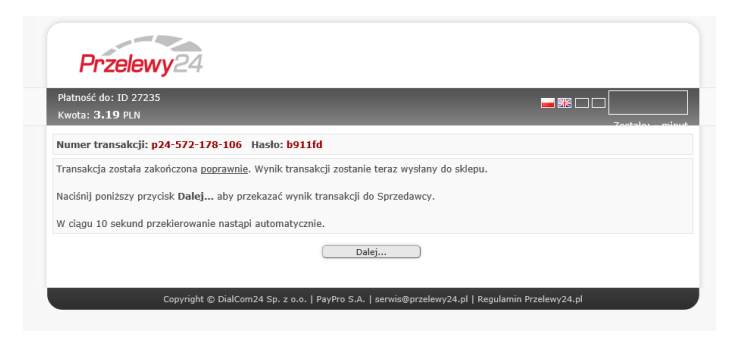

a po kliknięciu Dalej nastąpi przelogowanie na główną stronę internetową Inter Cars S.A..

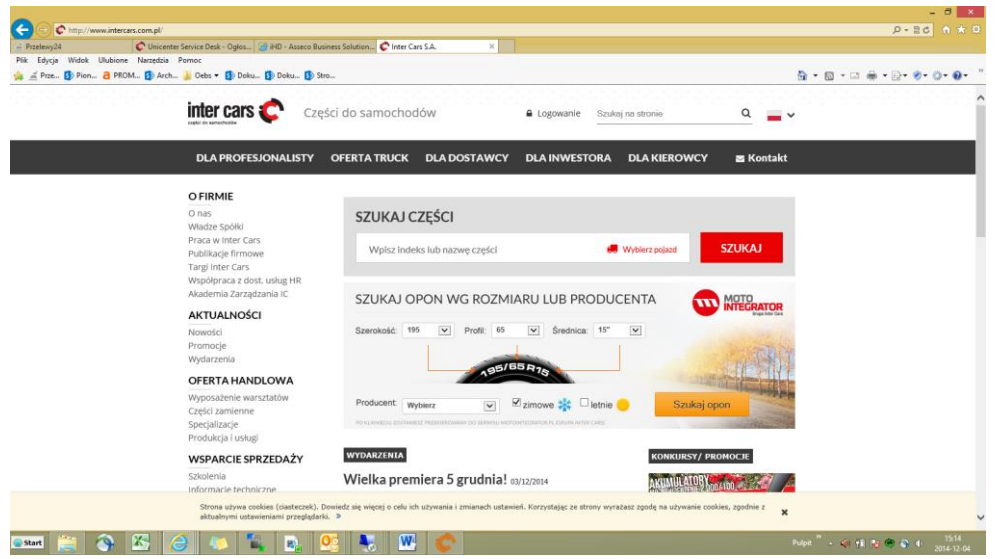

Uwaga! Nie nastąpi automatyczne wylogowanie z okna Faktur w IC Katalogu

 Od momentu dokonania wyboru faktury do zapłaty do momentu potwierdzenia że płatność została rozliczona w Inter Cars faktura w IC Katalogu jest zablokowana.

| Szukaj       Mumer       PLATNIK       ODBIORCA       DATA       ROOZAJ PATNOŚCI       PLATNOŚĆ       NETTO       BRUTTO       ZAPLACONO       POZOSTAŁO       WALUTA       ZAPLACONO       POZOSTAŁO       WALUTA       ZAPLACONO       POZOSTAŁO       POZOSTAŁO       POZOSTAŁO       POZOSTALO       POZOSTALO       P | Faktury           |         |          |            |                                      |            |       |        |            |           | 嵌          |                     |
|----------------------------------------------------------------------------------------------------|-------------------|---------|----------|------------|--------------------------------------|------------|-------|--------|------------|-----------|------------|---------------------|
| NUMER         PLATNIK         ODBIORCA         DATA         RODZAJ PATNOŚCI         PLATNOŚĆ         NETTO         BRUTTO         ZAPLACONO         POZOSTAŁO         WALUTA         ZAPLACONO           076484/CZO1/14/F         093351         093351         2014-12-16         PATNAWAT         2014-12-23         4,28         5,26         0,00         5,26         PLN         0           076483/CZO1/14/F         093351         093351         2014-12-16         PATUBA VAT         2014-12-23         1,60         1,97         0,00         1,97         PLN         0           076210/CZO1/14/F         093351         093351         2014-12-15         PATUBA VAT         2014-12-22         9,36         11,51         0,00         11,51         PLN         0           076209/CZO1/14/F         093351         093351         2014-12-15         PATUBA VAT         2014-12-22         8,46         10,41         2,41         8,00         PLN         0           076209/CZO1/14/F         093351         2014-12-15         PATUBA VAT         2014-12-22         8,46         10,41         1,41         9,00         PLN         0           013827/CZO1/14/F         093351         2014-12-10         MOREMAT         2014-12-17         -1,76                                 | Szukaj            |         |          |            |                                      |            |       |        |            |           | Ma<br>0,00 | Winien S<br>20,85 - |
| 076484/CZ01/14/F       093351       093351       2014-12-16       PATUBA WAT PRZEIW       2014-12-23       4,28       5,26       0,00       5,26       PLN       [         076483/CZ01/14/F       093351       093351       2014-12-16       PATUBA WAT PRZEIW       2014-12-23       1,60       1,97       0,00       1,97       PLN       [         076210/CZ01/14/F       093351       093351       2014-12-15       PATUBA WAT PRZEIW       2014-12-22       9,36       11,51       0,00       11,51       PLN       [         076209/CZ01/14/F       093351       093351       2014-12-15       PATUBA WAT PRZEIW       2014-12-22       8,46       10,41       2,41       8,00       PLN       [         076209/CZ01/14/F       093351       093351       2014-12-15       FATUBA WAT PRZEIW       2014-12-22       8,46       10,41       1,41       9,00       PLN<[       [       076208/CZ01/14/F       093351       2014-12-15       FATUBA WAT PRZEIW       2014-12-22       8,46       10,41       1,41       9,00       PLN<[       [       013827/CZ01/14/F       093351       2014-12-10       KOBEKA - HAUBA WAT PRZEIW       2014-12-17       -1,76       -2,16       -0,50       -1,66       PLN       [       -0,57       20                                                            | NUMER             | PŁATNIK | ODBIORCA | DATA ~     | RODZAJ DOKUMENTU<br>RODZAJ PŁATNOŚCI | PŁATNOŚĆ   | NETTO | BRUTTO | ZAPŁACONO  | POZOSTAŁO | WALUTA     | ZAPŁA               |
| 076483/CZO1/14/F       093351       2014-12-16       FATURA VAT<br>PREELW       2014-12-23       1,60       1,97       0,00       1,97       PLN       [         076210/CZO1/14/F       093351       2014-12-15       FATURA VAT<br>PREELW       2014-12-22       9,36       11,51       0,00       11,51       PLN       [         076209/CZO1/14/F       093351       093351       2014-12-15       FATURA VAT<br>PREELW       2014-12-22       8,46       10,41       2,41       8,00       PLN       [         076209/CZO1/14/F       093351       093351       2014-12-15       FATURA VAT<br>PREELW       2014-12-22       8,46       10,41       2,41       8,00       PLN       [         076208/CZO1/14/F       093351       093351       2014-12-15       FATURA VAT<br>PREELW       2014-12-22       8,46       10,41       1,41       9,00       PLN       [         013827/CZO1/14/F       093351       093351       2014-12-10       KOREA ACUBA VAT<br>PREELW       2014-12-17       -1,76       -2,16       -0,50       -1,66       PLN         PLANCES       ILOŚĆ       ILOŚĆ       I       1,053       ILOŚĆ       I       1,053       Brak wpłat                                                                                                    | 076484/CZO1/14/F  | 093351  | 093351   | 2014-12-16 | FAKTURA VAT<br>PRZELEW               | 2014-12-23 | 4,28  | 5,26   | 0,00       | 5,26      | PLN        |                     |
| 076210/CZO1/14/F         093351         2014-12-15         PARTUBA WAT<br>PRZELEW         2014-12-22         9,36         11,51         0,00         11,51         PLN           076209/CZO1/14/F         093351         093351         2014-12-15         PARTURA WAT<br>PRZELEW         2014-12-22         8,46         10,41         2,41         8,00         PLN         [           076209/CZO1/14/F         093351         093351         2014-12-15         FARTURA WAT<br>PRZELEW         2014-12-22         8,46         10,41         1,41         9,00         PLN<[                                                                                                    | 076483/CZO1/14/F  | 093351  | 093351   | 2014-12-16 | FAKTURA VAT<br>PRZELEW               | 2014-12-23 | 1,60  | 1,97   | 0,00       | 1,97      | PLN        |                     |
| 076209/CZ01/14/F       093351       2014-12-15       PATUBA VAT<br>PRZEUW       2014-12-22       8,46       10,41       2,41       8,00       PLN       [         076209/CZ01/14/F       093351       093351       2014-12-15       PATUBA VAT<br>PRZEUW       2014-12-22       8,46       10,41       1,41       9,00       PLN       [         013827/CZ01/14/F       093351       2014-12-10       KOREKTA - FAKTUBA VAT<br>PRZEUW       2014-12-17       -1,76       -2,16       -0,50       -1,66       PLN       [         Orfo209/CZ01/14/F       093351       2014-12-10       KOREKTA - FAKTUBA VAT<br>PRZEUW       2014-12-17       -1,76       -2,16       -0,50       -1,66       PLN         Orfo209/CZ01/14/F       093351       2014-12-10       KOREKTA - FAKTUBA VAT<br>PRZEUW       2014-12-17       -1,76       -2,16       -0,50       -1,66       PLN         Orfo209/CZ01/14/F       093351       2014-12-10       KOREKTA - FAKTUBA VAT<br>PRZEUW       2014-12-17       -1,76       -2,16       -0,50       -1,66       PLN         Orfo209/CZ01/14/F       093351       2014-12-10       KOREKTA - FAKTUBA VAT<br>PRZEUW       2014-12-17       -1,76       -2,16       -0,57       20,85       PLN         IN                                                                     | 076210/CZO1/14/F  | 093351  | 093351   | 2014-12-15 | FAKTURA VAT<br>PRZELEW               | 2014-12-22 | 9,36  | 11,51  | 0,00       | 11,51     | PLN        |                     |
| 076208/CZ01/14/F       093351       093351       2014-12-15       FACTURA VAT<br>PRZLIEW       2014-12-22       8,46       10,41       1,41       9,00       PLN       [         013827/CZ01/14/F       093351       093351       2014-12-10       KORREAL<br>PRZELEW       2014-12-17       -1,76       -2,16       -0,50       -1,66       PLN         POZYCJE dokumentu         Platności         LP.       INDEKS       ILOŚĆ       I       JOS375       ILOŚĆ       I       Brak wpłat       I       I                                                                                                    | 076209/CZO1/14/F  | 093351  | 093351   | 2014-12-15 | FAKTURA VAT<br>PRZELEW               | 2014-12-22 | 8,46  | 10,41  | 2,41       | 8,00      | PLN        |                     |
| 013827/CZO1/14/F         093351         0014-12-10         KOREKTA-FAKTURA VAT<br>PRZZLEW         2014-12-17         -1,76         -2,16         -0,50         -1,66         PLN           POZYCJE dokumentu           Płatności           1         JD5375         1         *           Brak wpłat                                                                                                    | 076208/CZO1/14/F  | 093351  | 093351   | 2014-12-15 | FAKTURA VAT<br>PRZELEW               | 2014-12-22 | 8,46  | 10,41  | 1,41       | 9,00      | PLN        |                     |
| -0,57     20,85     PLN       Pozycje dokumentu       LP.     INDEKS     ILOŚĆ       1     JD5375     1       Wozczała kultówa szązący pojerzewi     1                                                                                                    | 013827/CZO1/14/F  | 093351  | 093351   | 2014-12-10 | KOREKTA - FAKTURA VAT<br>PRZELEW     | 2014-12-17 | -1,76 | -2,16  | -0,50      | -1,66     | PLN        |                     |
| Pozycje dokumentu Płatności<br>LP. INDEKS II.OŚĆ<br>1 JD5375<br>Luczeka k Lukińska skapage powerowa 1 Brak wpłat Brak wpłat                                                                                                    |                   |         |          |            |                                      |            |       |        | -0,57      | 20,85     | PLN        |                     |
| LP. INDEKS ILOŚĆ 1 JDS375 1 Utoczałka klaktowa raprago pojerowa 1 Brak wpłat                                                                                                    | Pozycje dokumenti | u       |          |            |                                      | Płatności  |       |        |            |           |            |                     |
| 1 JD5375 1<br>Uzczala k deletora spogo poperova<br>Brak wpłat                                                                                                    | LP.               |         | INDEKS   |            | ILOŚĆ                                |            |       |        |            |           |            |                     |
|                                                                                                    |                   |         |          |            | 1                                    |            |       |        | Brak wpłat |           |            |                     |
|                                                                                                    |                   |         |          |            |                                      |            |       |        |            |           |            |                     |

Po około minucie do maksymalnie kilkunastu minut (tyle powinien trwać proces) wpłata powinna zostać odnotowana w systemie finansowo-księgowym Inter Cars i powinna zostać zaktualizowana wartość faktury do zapłaty w IC Katalogu.

W celu weryfikacji statusu proszę odświeżyć okno faktur używając do tego celu ikony "Odśwież".

| Główne Menu      | i i i i i i i i i i i i i i i i i i i     |           |          |            | Wersja BETA - 15 dn                  | ni do premiery!                      |                              |               |            |           |            | _ □                   | ×                |
|------------------|-------------------------------------------|-----------|----------|------------|--------------------------------------|--------------------------------------|------------------------------|---------------|------------|-----------|------------|-----------------------|------------------|
| €                | Faktury                                   |           |          |            |                                      |                                      |                              |               |            |           | ŵ          |                       |                  |
|                  | Szukaj                                    |           |          |            |                                      |                                      |                              |               |            |           | Ma<br>0,00 | Winien Sa<br>20,85 -2 | ildo<br>20,85    |
|                  | NUMER                                     | PŁATNIK   | ODBIORCA | DATA -     | RODZAJ DOKUMENTU<br>RODZAJ PŁATNOŚCI | PŁATNOŚĆ                             | NETTO                        | BRUTTO        | ZAPŁACONO  | POZOSTAŁO | WALUTA     | ZAPŁAĆ                | :                |
|                  | 076484/CZO1/14/F                          | 093351    | 093351   | 2014-12-16 | FAKTURA VAT<br>PRZELEW               | 2014-12-23                           | 4,28                         | 5,26          | 0,00       | 5,26      | PLN        |                       | î                |
|                  | 076483/CZO1/14/F                          | 093351    | 093351   | 2014-12-16 | FAKTURA VAT<br>PRZELEW               | 2014-12-23                           | 1,60                         | 1,97          | 0,00       | 1,97      | PLN        |                       |                  |
|                  | 076210/CZO1/14/F                          |           |          |            | FAKTURA VAT<br>PRZELEW               |                                      |                              |               |            |           |            |                       |                  |
|                  | 076209/CZO1/14/F                          | 093351    | 093351   | 2014-12-15 | FAKTURA VAT<br>PRZELEW               | 2014-12-22                           | 8,46                         | 10,41         | 2,41       | 8,00      | PLN        |                       |                  |
| Odśwież          | 076208/CZO1/14/F                          | 093351    | 093351   | 2014-12-15 | FAKTURA VAT<br>PRZELEW               | 2014-12-22                           | 8,46                         | 10,41         | 1,41       | 9,00      | PLN        |                       |                  |
| $\bigcirc$       | 013827/CZO1/14/F                          | 093351    | 093351   | 2014-12-10 | KOREKTA - FAKTURA VAT<br>PRZELEW     | 2014-12-17                           | -1,76                        | -2,16         | -0,50      | -1,66     | PLN        |                       |                  |
| Wszystkie        |                                           |           |          |            |                                      |                                      |                              |               | -0,57      | 20,85     | PLN        |                       | -                |
| Zapłać           | Pozycje dokument                          | J         |          |            |                                      | Płatności                            |                              |               |            |           |            |                       |                  |
|                  | LP.                                       |           | INDEKS   |            | ILOŚĆ                                |                                      |                              |               |            |           |            |                       | ^                |
| Płatności online | 1 JD5375<br>Uszczelka kolektora szącego j | Iapierowa |          |            | 1                                    |                                      |                              |               | Brak wpłat |           |            |                       |                  |
| Drukuj           |                                           |           |          |            | v                                    | Informacja o płatno<br>Płatność doku | iści online<br>umentu jest v | v trakcie rea | ılizacji   |           | Kw         | ota do zapłaty        | r online<br>0,00 |
|                  |                                           |           |          |            |                                      |                                      |                              |               |            |           |            |                       |                  |

Po odświeżeniu okna faktur dla zapłaconego dokumentu w oknie "Płatności" powinna pojawić się pozycja z numerem wpłaty. A w kolumnie "Zapłacono" i "Pozostało" okna faktur ulegną zmianie wartości o korektę wartości wpłaty.

| Men        | u                                         |         |          |            | Wersja BETA - 15 dr                  | ni do premiery!     |              |        |           |             |            | _ 🗆 ×                       |
|------------|-------------------------------------------|---------|----------|------------|--------------------------------------|---------------------|--------------|--------|-----------|-------------|------------|-----------------------------|
| )          | Faktury                                   |         |          |            |                                      |                     |              |        |           |             | ŵ          |                             |
|            | Szukaj                                    |         |          |            |                                      |                     |              |        |           |             | ма<br>0,00 | Winien Saldo<br>19,34 -19,3 |
|            | NUMER                                     | PŁATNIK | ODBIORCA | DATA ~     | RODZAJ DOKUMENTU<br>RODZAJ PŁATNOŚCI | PŁATNOŚĆ            | NETTO        | BRUTTO | ZAPŁACONO | POZOSTAŁO   | WALUTA     | ZAPŁAĆ                      |
|            | 076484/CZO1/14/F                          | 093351  | 093351   | 2014-12-16 | FAKTURA VAT<br>PRZELEW               | 2014-12-23          | 4,28         | 5,26   | 0,00      | 5,26        | PLN        |                             |
|            | 076483/CZO1/14/F                          | 093351  | 093351   | 2014-12-16 | FAKTURA VAT<br>PRZELEW               | 2014-12-23          | 1,60         | 1,97   | 0,00      | 1,97        | PLN        |                             |
|            | 076210/CZO1/14/F                          |         |          |            | FAKTURA VAT<br>PRZELEW               |                     |              | 11,51  |           |             |            |                             |
| <b>(2)</b> | 076209/CZO1/14/F                          | 093351  | 093351   | 2014-12-15 | FAKTURA VAT<br>PRZELEW               | 2014-12-22          | 8,46         | 10,41  | 2,41      | 8,00        | PLN        |                             |
|            | 076208/CZO1/14/F                          | 093351  | 093351   | 2014-12-15 | FAKTURA VAT<br>PRZELEW               | 2014-12-22          | 8,46         | 10,41  | 1,41      | 9,00        | PLN        |                             |
|            | 013827/CZO1/14/F                          | 093351  | 093351   | 2014-12-10 | KOREKTA - FAKTURA VAT<br>PRZELEW     | 2014-12-17          | -1,76        | -2,16  | -0,50     | -1,66       | PLN        |                             |
|            |                                           |         |          |            |                                      |                     |              |        | 0,94      | 19,34       | PLN        |                             |
|            | Pozycje dokumentu                         | J.      |          |            |                                      | Płatności           |              |        |           |             |            |                             |
|            | LP.                                       |         | INDEKS   |            | ILOŚĆ                                | 73185366/P24        | /IK/14/12/17 | 2014-' | 12-17     | WPLELEK P24 |            | 1,51 PLN                    |
| ne         | 1 JD5375<br>Uszczelka kolektora ssącego p |         |          |            | 1                                    |                     |              |        |           |             |            |                             |
|            |                                           |         |          |            |                                      |                     |              |        |           |             |            |                             |
|            |                                           |         |          |            |                                      | Informacja o płatno | ości online  |        |           |             | Kwo        | 1,51 ,ta do zapłaty onlin   |
|            |                                           |         |          |            | ~                                    |                     |              |        |           |             |            | 0,0                         |

## ✓ Aby zweryfikować status transakcji należy kliknąć w ikonę "Płatności online" okna Faktury

| Główne Menu      | u                                         |         |          |            | Wersja BETA - 15 di                  | ni do premiery!     |              | _      |           |           |            | _ 🗆                      | ×          |
|------------------|-------------------------------------------|---------|----------|------------|--------------------------------------|---------------------|--------------|--------|-----------|-----------|------------|--------------------------|------------|
| €                | Faktury                                   |         |          |            |                                      |                     |              |        |           |           | ŵ          |                          |            |
|                  | Szukaj                                    |         |          |            |                                      |                     |              |        |           |           | Ma<br>0,00 | Winien Sald<br>19,34 -19 | lo<br>),34 |
|                  | NUMER                                     | PŁATNIK | ODBIORCA | DATA 👻     | RODZAJ DOKUMENTU<br>RODZAJ PŁATNOŚCI | PŁATNOŚĆ            | NETTO        | BRUTTO | ZAPŁACONO | POZOSTAŁO | WALUTA     | ZAPŁAĆ                   |            |
|                  | 076484/CZO1/14/F                          | 093351  | 093351   | 2014-12-16 | FAKTURA VAT<br>PRZELEW               | 2014-12-23          | 4,28         | 5,26   | 0,00      | 5,26      | PLN        |                          | î          |
|                  | 076483/CZO1/14/F                          | 093351  | 093351   | 2014-12-16 | FAKTURA VAT<br>PRZELEW               | 2014-12-23          | 1,60         | 1,97   | 0,00      | 1,97      | PLN        |                          |            |
|                  | 076210/CZO1/14/F                          | 093351  | 093351   | 2014-12-15 | FAKTURA VAT<br>PRZELEW               | 2014-12-22          | 9,36         | 11,51  | 1,51      | 10,00     | PLN        |                          |            |
| a                | 076209/CZO1/14/F                          | 093351  | 093351   | 2014-12-15 | FAKTURA VAT<br>PRZELEW               | 2014-12-22          | 8,46         | 10,41  | 2,41      | 8,00      | PLN        |                          |            |
| Odśwież          | 076208/CZO1/14/F                          | 093351  | 093351   | 2014-12-15 | FAKTURA VAT<br>PRZELEW               | 2014-12-22          | 8,46         | 10,41  | 1,41      | 9,00      | PLN        |                          |            |
|                  | 013827/CZO1/14/F                          | 093351  | 093351   | 2014-12-10 | KOREKTA - FAKTURA VAT<br>PRZELEW     | 2014-12-17          | -1,76        | -2,16  | -0,50     | -1,66     | PLN        |                          |            |
| Wszystkie        |                                           |         |          |            |                                      |                     |              |        | 0,94      | 19,34     | PLN        |                          | -          |
| Zapłać           | Pozycje dokumenti                         | u       |          |            |                                      | Płatności           |              |        |           |           |            |                          |            |
|                  | LP.                                       |         | NDEKS    |            | ILOŚĆ                                | 73185366/P24        |              |        |           |           |            |                          | î          |
| Płatności online | 1 JD5375<br>Uszczelka kolektora ssącego p |         |          |            | 1                                    |                     |              |        |           |           |            |                          |            |
| Pozycje          |                                           |         |          |            |                                      |                     |              |        |           |           |            |                          | _          |
|                  |                                           |         |          |            |                                      | Informacia o platos | afci online  |        |           |           | Kur        | 1,51                     | -          |
| Drukuj           |                                           |         |          |            | v                                    | anornaga o plathc   | saci orinine |        |           |           |            |                          | ),00       |
|                  |                                           |         |          |            |                                      |                     |              |        |           |           |            |                          |            |

Pojawi się okno "Płatności online"

Aby wyszukać transakcję można:

## - użyć suwaka znajdującego się po prawej stronie okna

| Płatności online    |                            |                  |       |          |  |
|---------------------|----------------------------|------------------|-------|----------|--|
| Data od<br>2014-12- | 01 2014-12-17              | Status<br>Wszyst | kie   |          |  |
|                     | DATA                       | STATUS           | KWOTA | WALUT    |  |
| ÷                   | 2014-12-04 15:38           | Rozliczona       | 3,19  | PLN      |  |
| Đ                   | 2014-12-04 15:42           | Anulowana        | 2,88  |          |  |
| ÷                   | 2014-12-04 16:00           | Rozliczona       | 1,16  | PLI      |  |
| +                   | 2014-12-05 10:14           | Rozliczona       | 1,16  | PLI      |  |
| ÷                   | 2014-12-10 10:56           | Anulowana        | 3,00  |          |  |
| ÷                   | 2014-12-10 12:54           | Rozliczona       | 3.00  | PLN -    |  |
| Odśwież             | Realizuj płatność Anuluj p | )<br>latność     |       | <b>P</b> |  |

- użyć wyszukiwarki po zakresie dat

| Data od<br>2014- | Data do<br>12-01 2014-12-17 | Status<br>Wszys | tkie  |     |
|------------------|-----------------------------|-----------------|-------|-----|
|                  | DATA                        | STATUS          | KWOTA | WAL |
| ÷                | 2014-12-04 15:38            | Rozliczona      | 3,19  | PL  |
| ÷                | 2014-12-04 15:42            | Anulowana       | 2,88  |     |
| ÷                | 2014-12-04 16:00            | Rozliczona      | 1,16  | PL  |
| ÷                | 2014-12-05 10:14            | Rozliczona      | 1,16  | PL  |
| +                | 2014-12-10 10:56            | Anulowana       | 3,00  |     |
| +                | 2014-12-10 12:54            | Rozliczona      | 3.00  | PL  |

Z poziomu okna można zweryfikować status transakcji.

Dodatkowo po ustawieniu się na wskazaną transakcję można uzyskać szczegółowe dane:

- kod transakcji – indywidulany numer transakcji

| Data od<br>2014-12-17 | Data do<br>2014-12-17 | Status<br>Wszystkie  |         |
|-----------------------|-----------------------|----------------------|---------|
|                       | DATA                  | STATUS               | KWOTA V |
| ⊟ 20                  | 014-12-17 10:40       | Oczekuje na płatność | 1,26    |
| 076484/0              | ZO1/14/F              |                      |         |
| ± 21                  | 014-12-17 10:50       | Rozliczona           | 1,51    |
| Kod transaks          | ii∙ d∩7aWReh7Ing8ck   | 2014NO69W1v7         |         |

szczegóły transakcji – lista faktur do transakcji.

UWAGA! Aby uzyskać listę faktur należy kliknąć w plusik znajdujący się po lewej stronie pozycji transakcji

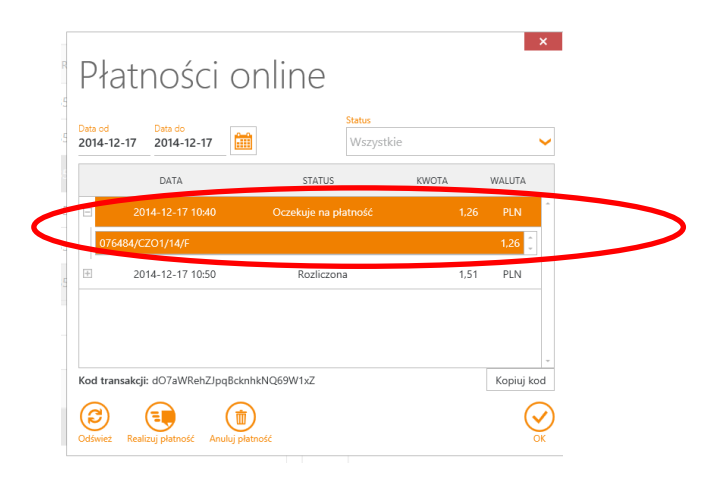

Statusy transakcji:

- Przyjęta transakcja rozpoczęta do realizacji, potwierdzony wybór pozycji do zapłaty w IC Katalogu
- Oczekuje na płatność wybrana metoda płatności w Przelewy24 ale nie doszło do zatwierdzenia przelewu w banku
- Oczekuje na rozliczenie wpłata została odnotowana w systemie finansowo- księgowym, ale nie została rozliczona z fakturami. Taka sytuacja może mieć miejsce gdy w tym samym czasie gdy trwa proces płatności zostanie wystawiona faktura korygująca do wybranej do zapłaty faktury pierwotnej, lub gdy zostanie w tym samym czasie dokonana zapłata za fakturę w kasie. Prawdopodobieństwo wystąpienia takiej sytuacji jest raczej znikome.

Wpłata w statusie "Oczekuje na rozliczenie" zmieni status na "Rozliczona" w momencie korekty rozliczenia w systemie finansowo-księgową przez opiekuna klienta Działu Nadzoru nad Należnościami

- Rozliczona transakcja zakończona poprawnie.
- Anulowana transakcja anulowana w IC Katalogu
- Odrzucona transakcja została odrzucona przez Przelewy24

✓ Transakcja przerwana

W sytuacji gdy nastąpi do przerwania transakcji (po wybraniu odpowiedniej metody płatności, np. swojego banku) i nie dojdzie do potwierdzenie transakcji w banku, np. wylogowanie przez pomyłkę z okna banku, system bankowy chwilowo nieczynny lub inne

|                                                                                                    | - 0 ×                                       |
|----------------------------------------------------------------------------------------------------|---------------------------------------------|
|                                                                                                    | , 🔎 ∽ 🔒 DialCom24 Sp. z o.o. [PL] 🗟 🖒 🏫 🛠 🔅 |
| 8 jskonet - Szukaj w Google 🖌 Przelewy24 🛛 🗙                                                                                                    |                                             |
| Plik Edycja Widok Ulubione Narzędzia Pomoc                                                                                                    |                                             |
| 🙀 🖻 Hele 🖆 Pize 🚯 Pion 👌 PROM 🚯 Arch 👪 Oebs 🔻 🚯 Doku 🚯 Doku 🚯 Stro                                                                                                    | 🏠 • 🔊 • 🖃 🖶 • 🗗 🛷 🕸 • 🖉 •                   |
| (a) type finds warden intervent fund. (b) Heck. (b) Prom. (c) PROM. (c) Arch. (c) Oets (c) Oeta. (b) Stol. (c) Heck. (c) Prom. (c) PROM. (c) Arch. (c) Oets (c) Oeta. (c) Stol. (c) Heck. (c) Prom. (c) PROM. (c) Arch. (c) Oets (c) Oeta. (c) Stol. (c) Heck. (c) Prom. (c) PROM. (c) Arch. (c) Oets (c) Oeta. (c) Stol. (c) Prom. (c) PROM. (c) Oets (c) Oeta (c) Oeta |                                             |
|                                                                                                    |                                             |
|                                                                                                    |                                             |
|                                                                                                    |                                             |
| esent 🚔 🕎 🔀 🏉 🦡 🍡 💀 🥸 🌑 💺                                                                                                    | Pulpit 🎽 🔺 🏟 🏗 🍖 🐑 🔹 15:02                  |

- w systemie Przelewy24 pojawi się komunikat informujący o niepowodzeniu

Transakcja w IC Katalogu będzie miała status "Oczekuje na płatność". W przypadku braku zapłaty po upływie 4 dni transakcja zostanie automatycznie anulowana.

W sytuacji gdy nastąpi do przerwania transakcji gdzie nie zostanie wybrana metoda płatności (nastąpi tylko otwarcie okna Przelewy24 z listą metod) transakcja w IC Katalogu zostanie anulowana po 20 minutach

 ✓ Aby uruchomić ponownie proces zapłaty należy ustawić się na transakcji i następnie kliknąć w ikonę "Realizuj płatność"

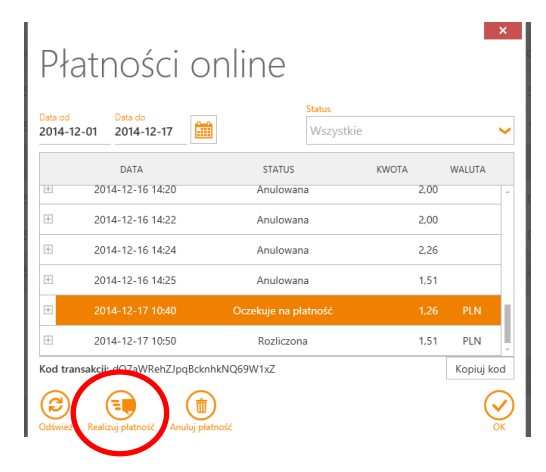

✓ Aby anulować transakcję należy kliknąć w ikonę "Anuluj płatność"

| Płatności online                                       |                       |                      |       |        |  |  |
|--------------------------------------------------------|-----------------------|----------------------|-------|--------|--|--|
| Data od<br>2014-12-0                                   | Data do<br>2014-12-17 | Status<br>Wszystkie  |       | ~      |  |  |
|                                                        | DATA                  | STATUS               | KWOTA | WALUTA |  |  |
| +                                                      | 2014-12-16 14:20      | Anulowana            | 2,00  |        |  |  |
| ÷                                                      | 2014-12-16 14:22      | Anulowana            | 2,00  |        |  |  |
| +                                                      | 2014-12-16 14:24      | Anulowana            | 2,26  |        |  |  |
| +                                                      | 2014-12-16 14:25      | Anulowana            | 1,51  |        |  |  |
| +                                                      | 2014-12-17 10:40      | Oczekuje na płatność | 1,26  | PLN    |  |  |
| ÷                                                      | 2014-12-17 10:50      | Rozliczona           | 1,51  | PLN    |  |  |
| Kod transakcji: dO7aWReh7Logocknins Q69W1xZ Kopiuj kod |                       |                      |       |        |  |  |
| Cóśwież Resikuj płatność Annuj płatność                |                       |                      |       |        |  |  |

- W przypadku problemów z IC Katalogiem prosimy zgłosić się do Przedstawiciela Handlowego
- W przypadku zapytania o wpłatę i wyjaśnienia wpłaty prosimy zgłaszać się do Opiekuna Klienta Działu Nadzoru Nad Należnościami
  - W przypadku problemów z dokonaniem zapłaty prosimy o kontakt telefoniczny z HelpDesk Przelewy 24 pod numerem +48 61 642 93 44 (praca w godzinach 8.00-24.00)

Dziękujemy, życzymy miłego użytkowania. Zespół IC